zalandopartner

Marketing Services

# Ad Manager Partner Guide

April 2025

Contents

Ad Manager Introduction Conversion campaigns Sponsored Products Consideration campaigns Sponsored Collections

Reporting

General information

#### 1. Ad Manager Introduction

- 4 What is the Ad Manager?
- 5 Benefits at a glance
- 6-7 Overview/campaign types
- 8 Maximize impact with holistic campaigns
- 9-10 How to get started

|       | Sponsored Products                             |   |
|-------|------------------------------------------------|---|
| 12    | Boost your conversions                         | 2 |
| 13    | Ad format                                      | 1 |
| 14    | Benefits at a glance                           |   |
| 15-17 | Dynamic or Selected<br>Sponsored Products      |   |
| 18    | Start a new campaign<br>& budget tips          |   |
| 19-22 | Campaign creation,<br>Global or Country budget | ; |
| 23    | Selected Sponsored<br>Products: SKU selection  |   |
| 24-25 | How to edit and optimize a running campaign?   | ; |
| 26    | Budget Pacing                                  |   |

2. Conversion campaigns:

| 3. C<br>S | onsideration campaigns:<br>ponsored Collections | 4. Reporting |                                             |  |  |  |
|-----------|-------------------------------------------------|--------------|---------------------------------------------|--|--|--|
| 28        | Start with your Brand Home                      | 41           | Data-driven & holistic<br>campaign insights |  |  |  |
| 29        | Boost your consideration                        | 42-43        | Access your reports, for self-              |  |  |  |
| 30        | Ad format                                       |              | service a managed campaigns                 |  |  |  |
|           |                                                 | 44           | Customization                               |  |  |  |
| 31        | Benefits at a glance                            |              |                                             |  |  |  |
| 22        |                                                 | 45           | Glossary                                    |  |  |  |
| 32        | How to get started                              | 10           |                                             |  |  |  |
|           | Campaign creation and two                       | 46           | Features & filters                          |  |  |  |
| 33-37     | ways to onboard your content                    | 47           | Offsite campaigns                           |  |  |  |
| 38        | Quality assurance                               | 48           | Data update status & edits log              |  |  |  |
| 39        | Best practice                                   | 49           | Download reports                            |  |  |  |
|           |                                                 |              | 5. General information                      |  |  |  |
|           |                                                 | 51           | Costs and Billing                           |  |  |  |

- 52-55 FAQs and troubleshooting
- 56 Insights for WHS partners

#### zalando **PARTNER**

SECTION 01

# Ad Manager Introduction

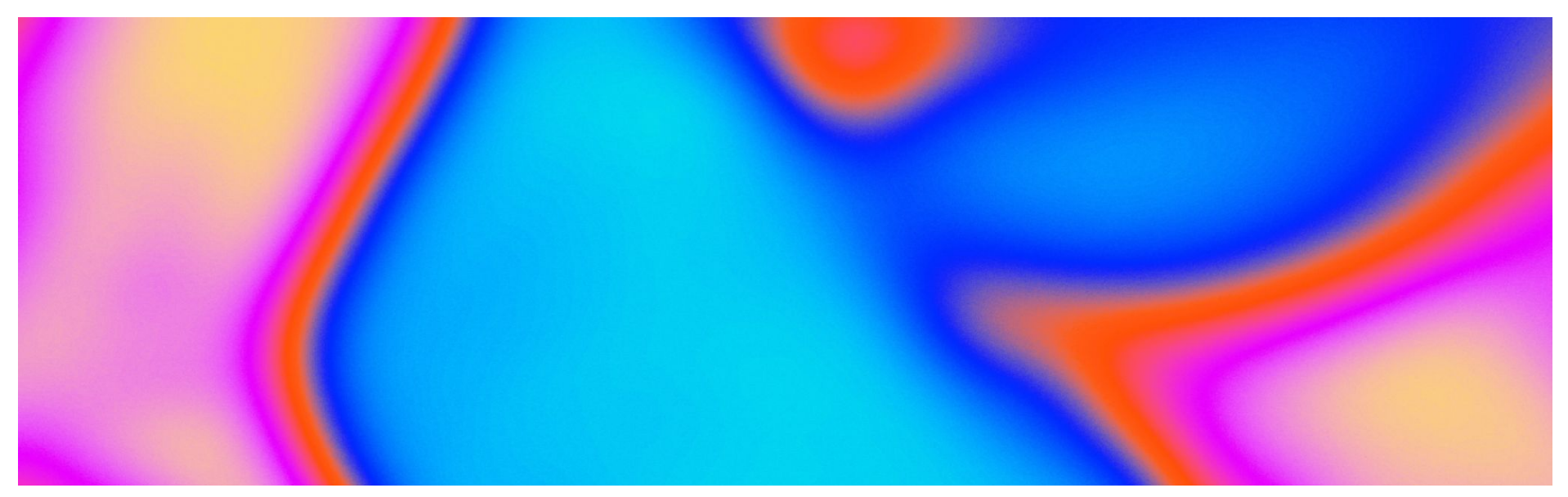

zalando **PARTNER** 

Marketing Services

## Ad Manager introduction What is the Ad Manager?

Boost your sales and marketing impact with Zalando's self-service advertising tool

#### Take the driver's seat

The Ad Manager is designed to empower brand partners by putting advanced advertising tools directly into your hands. With a user-friendly interface, real-time data insights, and flexible campaign formats, Ad Manager enables you to reach new customers, deepen engagement, and drive conversions across all Zalando markets.

You benefit from in-depth reporting which you can tailor to your needs, both for your self-service campaigns via the Ad Manager, as well as for managed campaigns set up by the ZMS team.

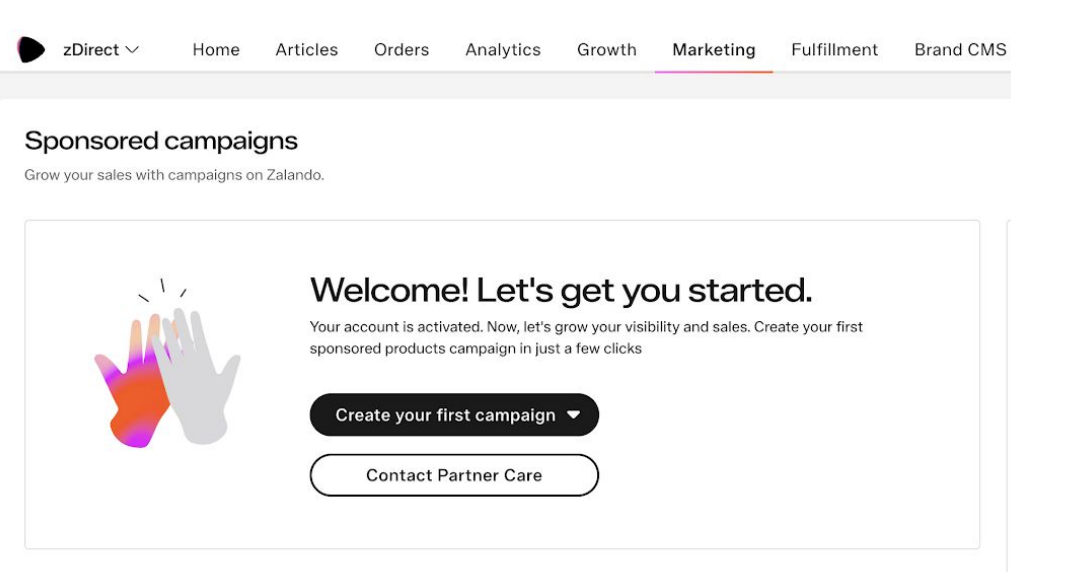

### Ad Manager introduction Benefits at a glance

How to drive your marketing and sales impact with the Ad Manager

Effective ad formats & tangible results

Place your brand and assortment in front of shoppers primed to buy. Extend your brand's presence on one of Europe's leading fashion platform, reaching millions of customers who are ready to convert. Choose dedicated ad formats to drive your consideration and conversions with tangible results. Control & flexibility

Ad Manager gives you the ability to set budgets, choose campaign formats, allowing you to manage and refine your brand's presence and business impact. Tailor your campaign set up according to your goals, and benefit from automated campaign optimization, as well as control levers to boost your campaign impact continuously. ନ୍ତ

24/7 access & data insights

With in-depth insights and reporting, monitor what works best and adapt your campaigns as you go, ensuring each investment supports your brand's objectives effectively. Gain a clear understanding of your campaign impact, both for your self-service campaigns managed by you on zDirect, as well as your managed campaigns set up by the ZMS team.

General information

Ad Manager introduction Overview/campaign types

### Self-Service Campaigns

### Consideration •

Sponsored Collections to increase visibility and engagement on the Zalando Home Page

### Conversion •

Sponsored Products to effectively drive sales on the Zalando catalog and further premises

## Ad Manager

Self-service marketing tool designed to empower you to be in the driver's seat.

## Reporting

Data-driven Campaign Tracking & Performance accessible 24/7, updated daily, easily customizable. Also for managed campaigns incl. offsite (set up via the ZMS team).

Reporting

General information

# Ad Manager introduction Overview/campaign types

With the Ad Manager, you can set up consideration and conversion campaigns

### Sponsored Collections

- Boost your consideration and foster engagement with your assortment.
- Substantially increase PDP views, add-to-wishlist, add-to-cart and brand followers.
- Available for brands with a Brand Home.

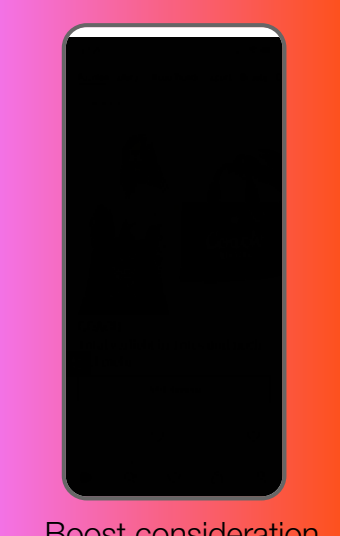

#### Boost consideration

### Sponsored Products

- Increase your assortment sales and customer acquisition, and achieve significant RoAS (Return on Ad Spend).
- Either boost your overall assortment with Dynamic Sponsored Products or boost specific assortment with Selected Sponsored Products.

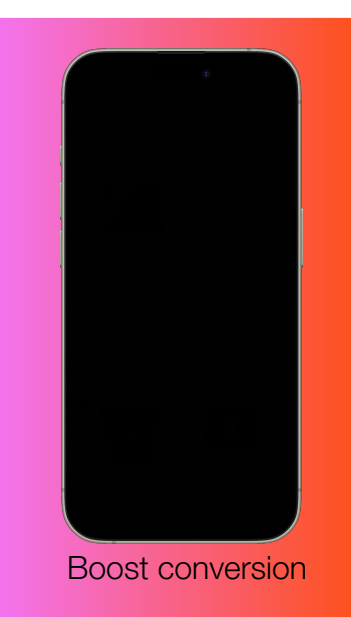

## Ad Manager introduction Maximize impact with holistic campaign planning

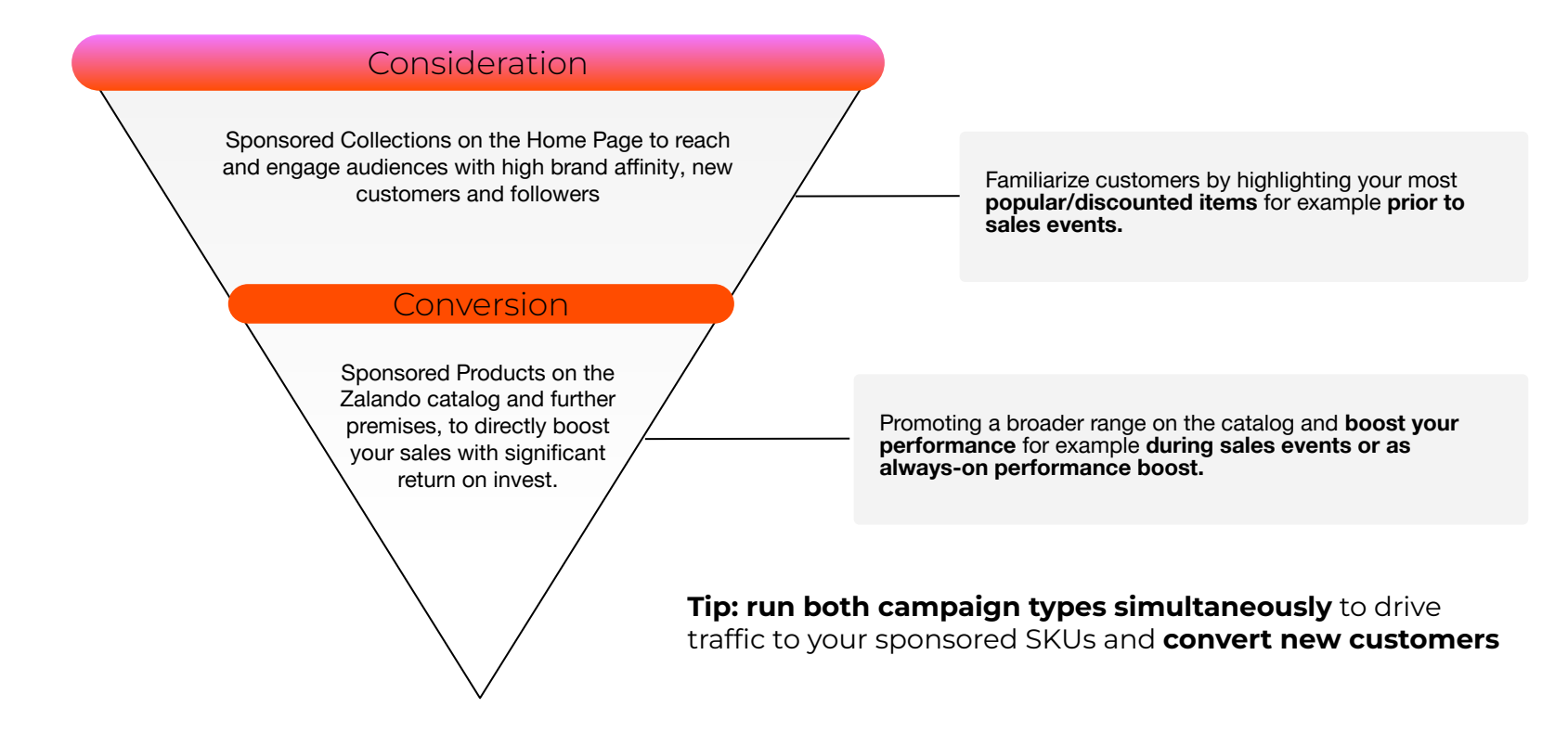

Conversion campaigns Sponsored Products Consideration campaigns Sponsored Collections

General information

### Ad Manager introduction How to get started - requirements

Access to the zDirect partner portal is required to use Ad Manager.

For optimal campaign performance, we recommend ensuring your account meets the following criteria:

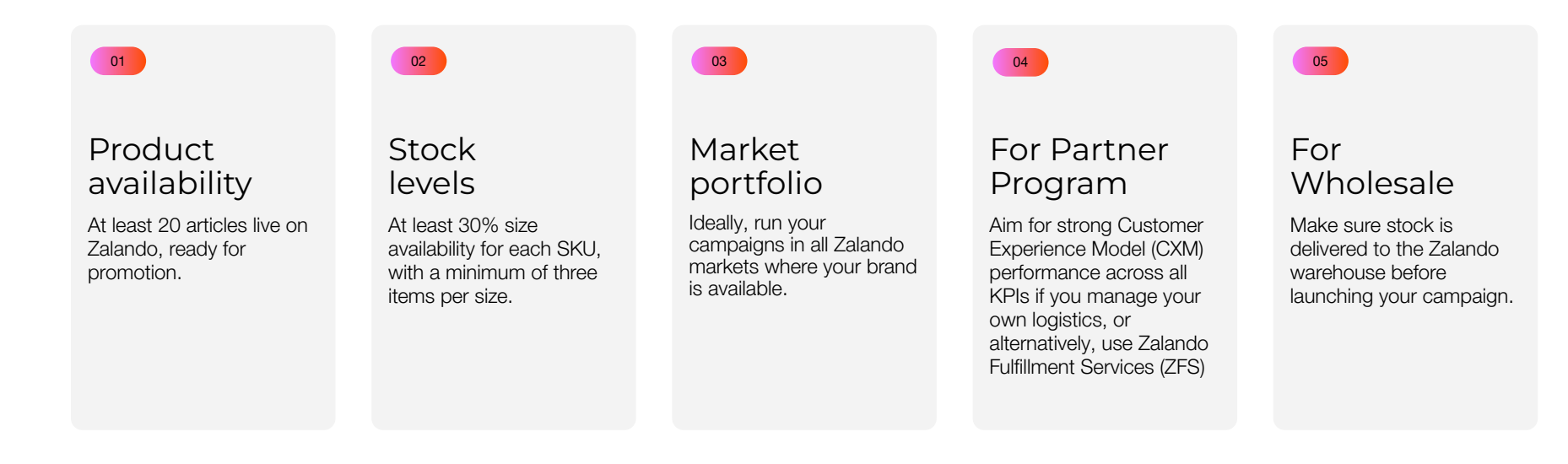

## Ad Manager introduction How to get started - first steps

01

Visit zdirect.zalando.com (Zalando partner login—feel free to bookmark this link).

Partner Program: Click on "Activate" in the Marketing Module and await confirmation

**Wholesale:** If you already use Retail Center, you can access Ad Manager with your existing credentials (without further activation). If you can't access the Ad Manager, please get in touch with your Zalando support contact.

03 Once logged in, you find the Ad Manager in the Marketing module.

If you require support to get started:

- Partner Program Partners: <u>partner-care@zalando.de</u>
- Wholesale Partners: <a href="mailto:supplier-support@zalando.de">supplier-support@zalando.de</a>

How to add users to zDirect? Please find <u>here</u> a step-by-step guide for user management.

| California       Ratio       Maria       Marchanit       Example Dand         Administrator       Example Dand       Example Dand       Example Dand         Zalando       Home Articles Orders Marketing Sales Advertising Fulfillment       Example Dand       Example Dand         Zalando       Home Articles Orders Marketing Sales Advertising Fulfillment       Example Dand       Example Dander         Zalando       Home Articles Orders Marketing Sales Advertising Fulfillment       Example Dander       © 88 %                                                                                                    | Jser Managen    | ment                            |                                                                                                    |                                                                          |                              |
|----------------------------------------------------------------------------------------------------|-----------------|---------------------------------|----------------------------------------------------------------------------------------------------|--------------------------------------------------------------------------|------------------------------|
| Funk     End     Rei     Morchant     Example Dand                                                                                                    |                 |                                 |                                                                                                    |                                                                          | Add User                     |
| Administration       Dampie Band       Matrix         Set Dam                                                                                                    | Full Name       | Email                           | Role                                                                                                    | Merchant                                                                 | Status                       |
| Zalando Home Anticles Orders Markeling Sales Advertising Fulfillment Example Partner (* (* 28 &<br>Advertising Fulfillment Example Partner (* (* 28 &<br>Advertising Caste a sealing ore to have access to you account.<br>In the formations<br>To the arrivations<br>To the arrivat                                                                         | John Doe        | john.doe@example.com            | Administrator                                                                                                    | Example Brand                                                            | ACTIVE                       |
| zalando Home Articles Orders Marketing Sales Advertising Fulfillment Example Partner (*) 83 &                                                                                                    |                 |                                 |                                                                                                    |                                                                          | Rows per page: 10 V 1-4      |
| zzlando Home Anticles Orders Marketing Sales Advertising Fulfillment.                                                                                                    |                 |                                 |                                                                                                    |                                                                          |                              |
| Zalando Home Articles Orders Marketing Sales Advertising Fulfiliment: Example Partner   (*) 82 Å                                                                                                    |                 |                                 |                                                                                                    |                                                                          |                              |
| Zalando Home Articles Orders Marketing Sales Advertising Fulfiliment Example Partner   (*) (*) (*) (*)<br>Add user to your organization<br>Total structure or holds as askilling one to how access to your account.<br>In the second second sec                                                                                                    |                 |                                 |                                                                                                    |                                                                          |                              |
| ZZBANDO Home Articles Orders Markeling Sales Advertising Fulfiliment. Example Partner   (*) 82 Å                                                                                                    |                 |                                 |                                                                                                    |                                                                          |                              |
| Zalando Home Articles Orders Marketing Sales Advertising Fulfiliment Example Partner   (*) (*) (*) (*)<br>Add user to your organization<br>Create a new surf or further an existing one to have access to your account.<br>I of all answer<br>Cancel Add User                                                                                                    |                 |                                 |                                                                                                    |                                                                          |                              |
| zzlando kom Articles Orders Marketing Sales Advertising Fulfillment: Example Partner ( ) 20 20 0                                                                                                    |                 |                                 |                                                                                                    |                                                                          |                              |
| Zalando Home Articles Orders Markeling Sales Advertising Fulfilment Example Porter (© 88 &                                                                                                    |                 |                                 |                                                                                                    |                                                                          |                              |
| Add user to your organization<br>Torsis an existing one to have access to your account.<br>I fond answer<br>of a numeric your access to your account.<br>I fond access<br>I fond access<br>I fond acce |                 |                                 |                                                                                                    |                                                                          |                              |
| Add user to your organization       Craits a new user or invite an existing one its how access to your account.       India takes.       India takes.       The measure/aligned ter.com       Deem to user a wait users.   Cancel Add their                                                                                                    | zalando Home A  | Articles Orders Marketing Sales | Advertising Fulfillment                                                                                                    |                                                                          | Example Partner   ③ 음음 久     |
| Add user to your organization       Draw a new of rollwain weaking on the three access to your account.       Image: Image:                                                                                                    | zalando Home A  | Articles Orders Marketing Sales | Advertising Fulfillment                                                                                                    |                                                                          | Example Partner   🔘 🛱 🖇      |
| Add user to your organization Cruste are varied or in the set existing one to have access to your access.  Out all theme of the annuarment ofgeneties com Centre Centre Cancel Add blact                                                                                                    | zalando Home A  | Articles Orders Marketing Sales | Advertising Fulfillment                                                                                                    |                                                                          | Example Partner   🕐 😂 🖇      |
| Cancel User TO YOUT Organization Create a new rear or invite an execting one to have access to your account.  I fund satisfies  I out a subset of the section of the section of the sectio                                                                                                    | zalando Home A  | Articles Orders Marketing Sales | Advertising Fulfillment                                                                                                    |                                                                          | Example Pertner   🕐 83 🖇     |
| Create atoms, or and atoms and atoms access to your account. Create atoms, and atoms, and atom                                                                                                    | zalando Home A  | Articles Orders Marketing Sales | Advertising Fulfillment                                                                                                    |                                                                          | Example Partner   🕐 🛞 🖉      |
| Ford above     Centres       Bits in the card's walk above.     Centres       Cancel     Addr (Seet)                                                                                                    | izalando Home A | Articles Orders Marketing Sales | Advertising Fulfiliment                                                                                                    | rganization                                                              | Example Partner   🕐 88 🔗     |
| ends Journal and Sparser com Control Control C                                                                                                    | zalando Home A  | Articles Orders Marketing Sales | Advertising Fulfilment<br>Add user to your o<br>Create a remain of trade an easing o                                                                                                    | rganization                                                              | Example Partner   🕐 88 🖉     |
| Cancel Add Dear                                                                                                    | zalando Home A  | Articles Orders Marketing Sales | Advertising Fulfilment Advertising Fulfilment Case a new out of bruke an easing of Case a new out of bruke an easing of Case a new out of bruke an                                                                                                    | rganization                                                              | Example Partner   🕐 88 🔗     |
| Cancel Add Uter                                                                                                    | zalando Home A  | Articles Orders Marketing Sales | Advertising Fulfilment Advertising Fulfilment Add user to your o Create a new our of the law ending o Create a new our of the law ending o Create and Create and Crea | rganization<br>to the access to your account.                            | Example Pertner   🕐 88 🗴     |
| Carcer Address                                                                                                    | zalando Home A  | Articles Orders Marketing Sales | Advertising Fulfilment  Advertising Fulfilment  Addusser to your o  Create new user or instea new subfig or  for a rankee  advertising  Date the sum i and safess.                                                                                                    | rganization<br>w is have access to your acceurt.                         | Example Partner   🕐 88 🔗     |
|                                                                                                    | zalando Home A  | Articles Orders Marketing Sales | Advertising Fulfilment Adde user to your o Orea new ure rimba in enabling o India mass of an answer of mote an enabling o India mass of an answer of advector Terr treases                                                                                                    | rganization<br>le la have access la your accent.<br>Contine              | Example Partner   (2) 55 9   |
|                                                                                                    | zalando Home A  | Articles Orders Marketing Sales | Advertising Fulfilment                                                                                                    | rganization<br>w to have access to your acceurt.<br>Confirm              | Example Partner   🕐 🕺 🖇      |
|                                                                                                    | zalando Home A  | Articles Orders Marketing Sales | Advertising Fulfilment Adde user to your o Date a new our or trive an execting o Test and an advertised of the second of the second of the sec | rganization<br>to the we access to your account.<br>Controm<br>Add User  | Example Partner   (2) 55 (2) |
|                                                                                                    | zalando Home A  | Articles Orders Marketing Sales | Advertising Fulfilment                                                                                                    | rganization<br>w to have access to your account.<br>Contine<br>Add there | Example Partner   (1) 20 8   |

#### zalando **PARTNER**

SECTION 02

# Conversion campaigns: Sponsored Products

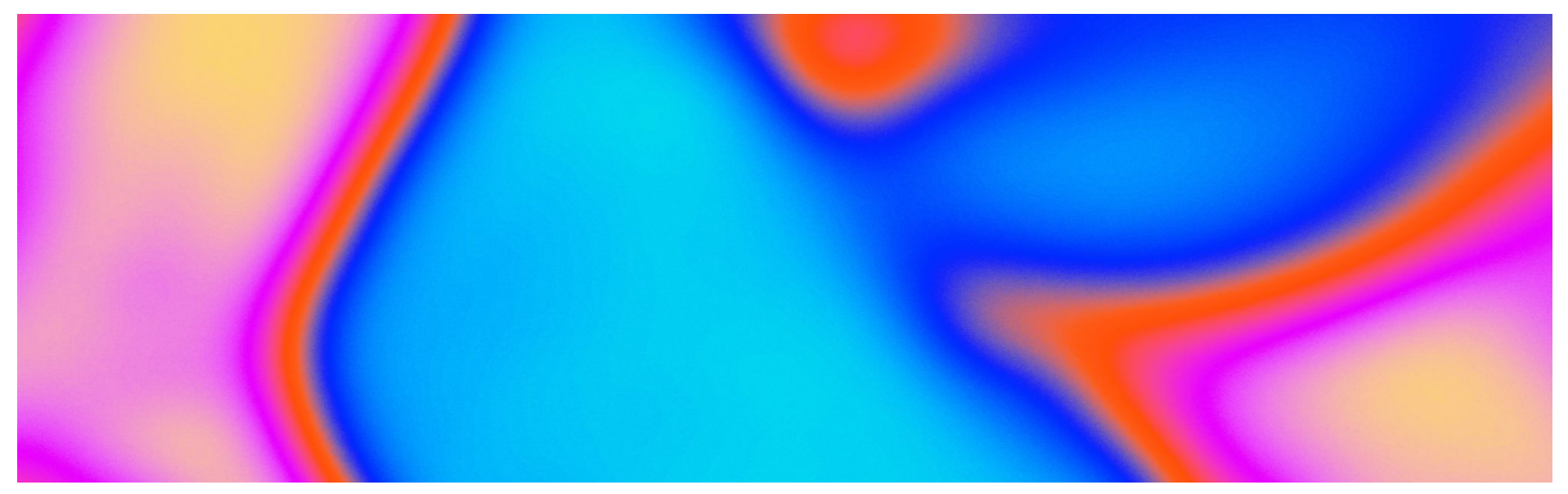

zalando **PARTNER** 

Marketing Services

## Sponsored Products Boost your conversions

### What are Sponsored Products campaigns?

Sponsored Products are an ad format on Zalando that helps partners boost visibility for their assortment across Zalando catalog pages and key placements like Product Detail Pages (PDP).

#### The primary goal is to increase product visibility on Zalando and drive sales.

#### Key points:

- **Automatic placement**: ads appear in high-visibility spots on Zalando's website and app.
- Effortless setup: use existing product feeds—no additional creatives needed.
- **Conversion-driven**: drives performance by reaching customers actively browsing for products.

### Watch the tool demo

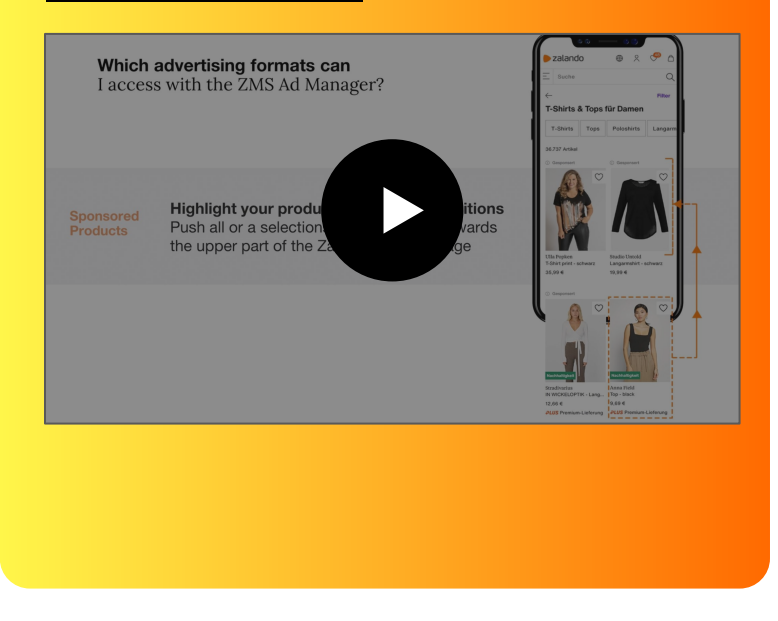

### Sponsored Products Ad format

### Where Sponsored Products appear on Zalando

#### **Catalog Pages:**

• Sponsored Products are displayed prominently on Zalando catalog pages. On the app, the catalog layout features typically up to 15 rows (2 products per row) and on the website, up to 5 rows per page (with 3 slots per row).

#### Product Detail Pages (PDPs):

• Positioned on PDPs for higher relevance and visibility, ensuring products gain attention in spots likely to drive clicks and conversions.

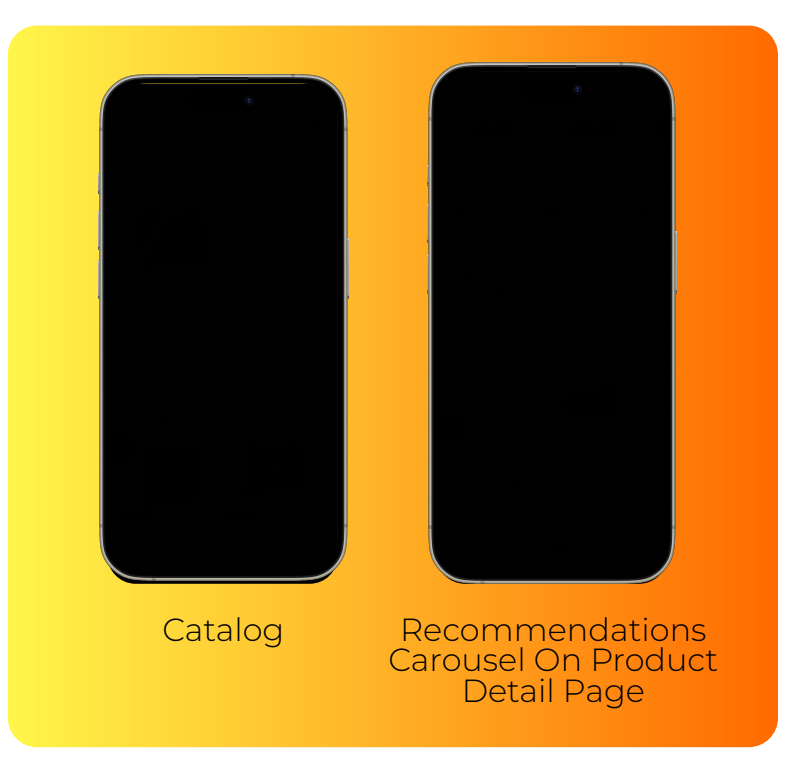

## Sponsored Products Benefits at a glance

### Why choose Sponsored Products for your campaign?

- **Broad reach and visibility:** Place your products where customers are already browsing, ensuring they see your brand's items within relevant search results and pages.
- Flexible targeting and budget options: Select global or country-specific budgets and tailor your approach for SKU promotion to boost your sales effectively.
- **Conversion-focused:** This ad format is optimized for maximum product views and conversions, making it ideal for driving immediate sales and attracting new customers. Leverage either smart automation, or control levers to increase your impact.

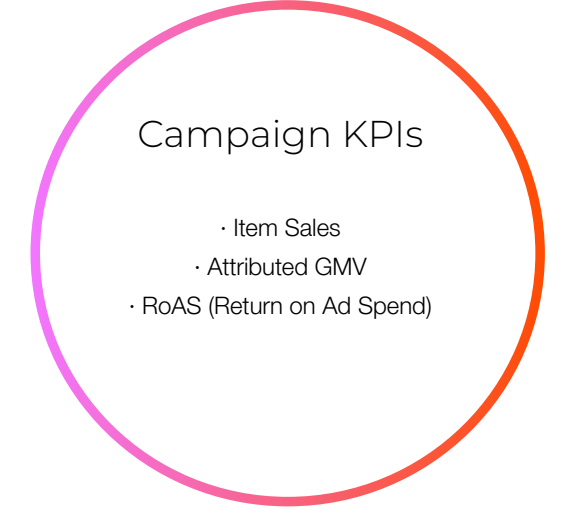

# Sponsored Products Choosing Dynamic or Selected Sponsored Products?

Either promote your entire assortment or specific articles

What articles would you like to promote?
Image: Full-price and discounted for the price of the price of the price

Choose the right campaign set up

You can create advertising campaigns based on your objectives. You can either promote the full assortment of your chosen brand(s) or promote specific articles.

- **Dynamic Sponsored Products** allows you to promote your entire brand assortment of the selected brand(s). This means our advertising algorithm automatically promotes the articles which drive an optimum performance for you. For Global budget campaigns, you can also promote selected categories.
- Selected Sponsored Products allows you to choose specific articles, for example your key styles and bestsellers, or articles with high stock levels. You can also mix your selection across different brands which you supply.

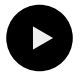

Watch the demo

zalando **PARTNER** 

Reporting

# Dynamic Sponsored Products

We promote the SKUs from your chosen brands (and categories) with the highest predicted performance based on an automated, smart article selection.

- Dynamic Sponsored Products lets you promote the entire assortment of one or more brands which you supply. Our machine-learning advertising technology automatically selects the best articles for your campaign based on Zalando data.
- Our systems monitors article performance, availability and further factors in near real-time, making sure that articles with the best chance of driving your performance and sales are promoted in your campaign.
- If you run a Global budget campaign: next to promoting your full assortment, you can also focus on certain categories such as Clothing, Shoes, Accessories, Underwear, Sports, and Beauty.

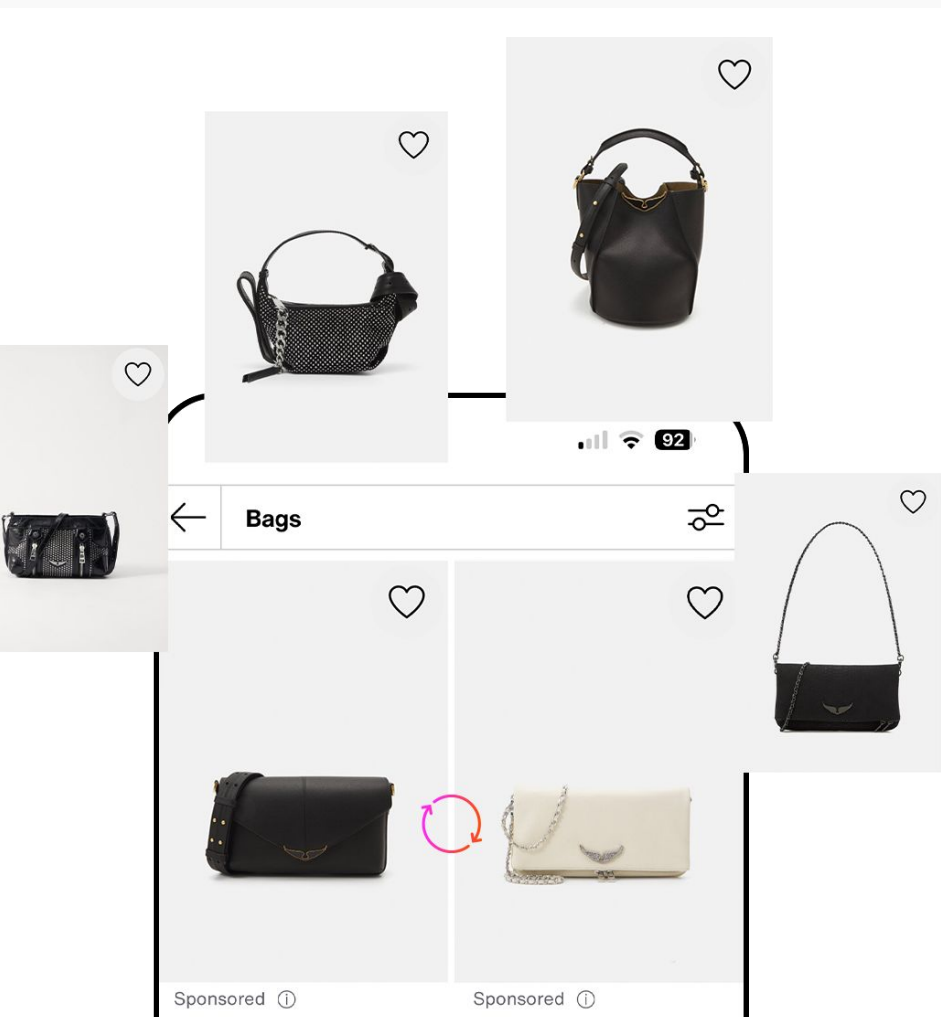

### Selected Sponsored Products

- By using Selected Sponsored Products, you can promote specific articles in your campaign based on your preferences. For example you can choose to promote fresh key styles, bestsellers or articles with high stock level.
- When setting up the Selected Sponsored Products campaign, you can filter by Brand, Country and Article Type (Category) in order to discover the article you are looking for and then add them to campaign.
- Read more about
   <u>how to choose products for your campaign</u>

You select specific articles for promotion based on your objectives and preferences.

# Sponsored Products, campaign creation Start a new campaign & budget tips

| ate, monitor and manage your zalando campaigns. Nead the ratifier duide to learn more about              | LOUVER SIDIO                                          |
|----------------------------------------------------------------------------------------------------|-------------------------------------------------------|
| nsored Collections and Sponsored Products.                                                               | Sponsored Products                                    |
| /erview                                                                                                  | Consideration                                         |
| Campaigns breakdown                                                                                      | New collection<br>Sponsored Collections               |
| Aonitor your campaigns through the metrics breakdown. To learn more about the metrics, <u>click here</u> | Import Brand Home collection<br>Sponsored Collections |

- For **Partner Program Partners**, we recommend investing minimum 7% of your sales target (in NMV) or 12% for high growth targets/stock pressure/during sales events\*.

- For **Wholesale Partners**, we recommend investing minimum of 7 to 10% of your Zalando Order Budget per season.

- In addition, we recommend that the daily budget is more than 35 EUR per market.

creation via the 'New Campaign' Button on zDirect

# Sponsored Products, campaign creation Global or Country budget

2. Choose the right option for your Sponsored Products campaign:

### Global budget campaign

Benefit from an automated distribution of the budget in your selected markets

- We recommend to choose Global Budget. Here you define a total budget for all markets. The algorithm automatically distributes the budget along the runtime across markets based on the performance, for optimised results.
- You can flexibly choose in which markets your campaign will run. Campaigns have the same start and end dates across selected markets.

### Country budget campaign

Define specific budgets per country

- With Country Budgets, you are defining maximum budgets for each market.
- Country Budgets campaigns help you, if you want to set certain budget limits on a country level. For example if you have defined maximum budgets per country.
- With Country Budget campaigns, you can set different campaign start and end dates for different markets.

# Sponsored Products: budget preferences

| Sponsored Products                                                                                                    |
|----------------------------------------------------------------------------------------------------|
| Campaign setup<br>Choose a name for your campaign.                                                                                      |
| Campaign name                                                                                                    |
|                                                                                                    |
| Budget Preferences ()<br>Select if you want the algorithm to distribute the budget or if you want to add custom budgets per<br>country. |
| Global Budget     Country Budget                                                                                                    |
| Duration (j)<br>All dates are in Central European Summer Time (CEST).<br>All dates are in Central European Summer Time (CEST)           |
| E Select time frame                                                                                                    |
| Total budget (j)                                                                                                    |
| Enter a total campaign budget for all countries in your campaign.                                                                       |
| Campaign budget € 0                                                                                                    |

1. Choose a campaign name

2. Set your Budget preferences:

- → For Global budget: define a total budget for all markets. This budget will be automatically distributed across the selected markets
- → For Country Budget, specify the budget for each country: Select the countries where you plan to run the campaign. Assign the campaign budget (in Euros) for each selected country. You can modify your selections at any time by adding or removing countries as you refine your campaign structure.
- 3. Choose in which markets your campaign will run
- 4. Decide whether to promote full price and/or discounted articles
- 6. Select if you want to run:
  - → <u>Dynamic Sponsored Products</u>: you can optionally focus your assortment on categories like Clothing, Shoes, Accessories, Underwear, Sports, and Beauty.
  - → <u>Selected Sponsored Products</u> campaign you can specify the items you want to promote in detail (<u>more information here</u>)
- 7. Last, select the brands to be included to the campaign

Autiala a ala atiana

Consideration campaigns Sponsored Collections

## Selected Sponsored Products: Custom selection: how to choose SKUs?

#### **Option 1: Select articles & review**

- During the campaign set up process, you will see your entire assortment
- You can filter based on brands, article type (category) and country.
- You can select relevant articles by using the checkbox next to each article (or bulk select all).
- When you have selected one or more articles you want to promote, click 'Add articles' to add them to the campaign. You can modify your choice until you have your optimum selection.
- In the final step, you can review all the articles which you selected. If necessary, you can remove articles from the campaign in this step.

| 0 | Search  | article id                 | Filter articles by                        | Rrands | $\mathbf{\vee}$       | Genders       | Article type         | / Country             |              |
|---|---------|----------------------------|-------------------------------------------|--------|-----------------------|---------------|----------------------|-----------------------|--------------|
| - | Cocuron |                            | Learn more                                | Dianas |                       |               | A dole type          | oountry               |              |
|   | - 2     | articles selecte           | ed                                        |        |                       |               |                      |                       |              |
|   |         | Article<br>4989 matching a | articles                                  | ÷      | Status<br>In campaign | Recommended 🗘 | Size<br>availability | Days<br>online        | Esti<br>retu |
|   | ~       | 13M21<br>233114            | 0006-B11<br>20-clay   Mazine              |        |                       | 1 country     | 100.0%               | 9/13/2023<br>567 Days |              |
| , | ~       | 13M21<br>233114            | 0006-Q11<br>20-black   Mazine             |        |                       | 1 country     | 80.0%                | 9/13/2023<br>567 Days |              |
| > |         | 13M21<br>233114            | 0007-111<br>30-vintage violet/light taupe | Mazine |                       | 1 country     | 80.0%                | 9/11/2023<br>569 Days |              |

Available for Partner Program: optimize your SKU selection using article filters and KPIs:

- Filters: Eligible, best sellers, newly added, longest online.
- KPIs: Return rate, size availability, conversion rate, days online.

The new Sustainability filter simplifies identifying sustainable products, with data refreshed every two hours for enhanced campaign planning and partner experience.

#### zalando **PARTNER**

# Selected Sponsored Products: Custom selection:CSV- Upload ?

#### **Option 2: SKU list upload**

For global budget campaigns, you can upload a SKU list of selected items as a \*.csv file with Zalando article IDs separated by commas, eliminating the need for manual selection. A sample csv-file is available in the tool for reference

| What articles would you like to promote?                                                                                                    |  |  |  |  |  |
|----------------------------------------------------------------------------------------------------|--|--|--|--|--|
| Full-price and discounted     Full-price     Discounted                                                                                                    |  |  |  |  |  |
| Dynamic or custom article selection<br>Dynamic selection lets Ad Manager select the articles that are most likely to perform well. With custom<br>selection or .csv upload, you define the articles that will be shown to customers. <u>Learn more</u> |  |  |  |  |  |
| Dynamic selection Custom selection October Custom Selection                                                                                                    |  |  |  |  |  |
| File upload<br>Requirements: .csv file format, Zalando article IDs separated by comma<br>+ Select file                                                                                                    |  |  |  |  |  |
| ↓, Download an example file                                                                                                    |  |  |  |  |  |

## Sponsored Products: how to edit a running campaign?

If campaigns are not in 'Ended' state, you can edit them via the campaign breakdown view, hover the mouse over campaign line and the 'Edit Campaign' will appear on the right side

**Campaigns can be paused or resumed at any time,** with global budget campaigns allowing this action across all or specific markets, and country budget campaigns enabling pausing or unpausing per country.

Note: If a campaign's paused countries have already passed their end date, they cannot be resumed.

Overview

#### Campaigns breakdown

All time

Monitor your campaigns through the metrics breakdown. To learn more about the metrics, click here

| Campaign 🗸                                         | Status    | ✓ Objective | ✓ Managed by                                          | Campaign type           | ✓ Channel type | $\sim$                      |                           |                 | G <sup>2</sup> Adjust col     | umns                     |
|----------------------------------------------------|-----------|-------------|-------------------------------------------------------|-------------------------|----------------|-----------------------------|---------------------------|-----------------|-------------------------------|--------------------------|
| Campaign details                                   | Status 🛟  | Managed by  | Campaign type                                         | Duration 🗘              | Result         | Budget<br>spent             | Viewable<br>impress       | СРМV 💲          | Unique<br>users \$<br>reached | Clicks                   |
| Overview<br>From 3660 campaigns                    |           |             |                                                       |                         |                | € 69.7m<br><sub>Total</sub> | 2.35B<br><sub>Total</sub> | € 29<br>Average | N/A<br>Total                  | 72.5r<br><sub>Tot:</sub> |
| e2e CLS dynamic selection<br>N3020166   Conversion | SCHEDULED | You         | Sponsored Products<br>Global budget, Dynamic articles | 10 Apr - 16 Apr<br>2025 | N/A            | N/A                         | N/A                       | N/A (           | 🖉 Edit cam                    | paign )//                |
| e2e CLS upload csv file<br>N3020165   Conversion   | SCHEDULED | You         | Sponsored Products<br>Global budget, Custom articles  | 10 Apr - 16 Apr<br>2025 | 4.44<br>ROAS   | € 2,550.74                  | 124,732                   | € 20.45         | 67,622                        | 2,85                     |
| a 2 a Cl C avetam calentian                        |           |             | Connected Decidinate                                  | 10 Apr. 16 Apr.         |                |                             |                           |                 |                               |                          |

## Sponsored Products How to optimize a running campaign?

#### What you can adjust during the Campaign Runtime

Name: Update / change the name of your campaign

#### Budget:

- You can decrease or increase your budget. You cannot reduce the budget below the amount that is already shown as spent. The spent budget is shown on the campaign edit page in near-real time.
- Because your campaign is spending budget while you edit it in real time, we add some buffer to the spent value. This offers you greater flexibility to manage campaign performance.
- For <u>Country Budgets campaigns</u>, you can shift budget between countries based on the performance of the campaign or your priorities.
- For Global budget campaigns, the budget spent per market is automatically optimized based on your overall budget, to maximize your campaign outcome.
- By adjusting the campaign runtime, you can increase or decrease budget pressure

**Countries:** add new countries to your already scheduled or running campaigns. For Country Budget campaigns, you will be able to set an associated budget, start and end dates, for each market.

Articles: for Selected Sponsored Products campaigns, you can add/remove SKUs also during the campaign runtime. If you run a Dynamic Sponsored Products campaign and promote specific categories, you can adjust the categories during the campaign.

**Budget pacing:** is accessible when editing a running campaign. It enables you to optimize the daily spent budget. You can increase or decrease the daily budgets with the pacing factor (more details)

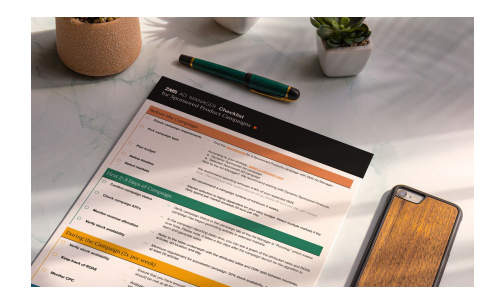

To learn more about campaign optimization best practices, <u>download the Ad Manager Checklist</u> for Sponsored Products.

### Sponsored Products Campaign optimization: Budget Pacing

### Choose the right campaign set up

**Budget pacing** is a control option for Sponsored Product campaigns, enabling you to optimize the daily spent budget. Based on your campaign's ongoing performance, you can increase or decrease the daily budgets with the **pacing factor** to achieve the right balance between budget spending and results.

#### Benefits:

- Greater control over your campaign, optimize towards your objectives
- ✓ Enhanced investment steering to respond to changing market conditions/KPIs.
- ✓ Optimise budget spending across campaign lifetime.

Example: if a campaign typically spends 100 Euros daily, applying a pacing of +50% will aim to spend 150 Euros daily in the following days, while a -20% input will reduce the daily expenditure to 80 Euros.

### How it works

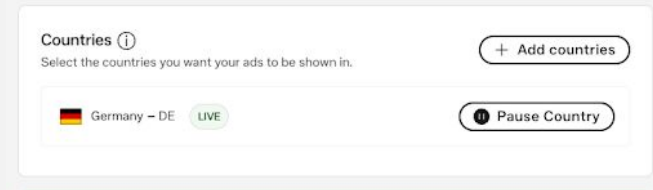

#### Budget pacing

Accelerate or slow down your spending while your campaign is live to meet your campaign goals

| Pacing factor<br>% 0                                         | Estimated daily spend with pacing |
|--------------------------------------------------------------|-----------------------------------|
| Estimated daily spend for the next few days: € 50            | +200% € 130                       |
|                                                              | +150% € 110                       |
| <b>—</b>                                                     | +100%                             |
| -50% Avg.daily +50% +100% +150% +200%                        | +50% € 70                         |
| spend                                                        | Avg daily € 50                    |
| Keep spending evenly throughout your<br>campaign's duration. | -50% 0.30                         |
| The default pacing is 0%. This means that your budget        | 0                                 |
| is evenly spent throughout your campaign's duration.         | Today Half time End date          |

The feature is visible, when you edit your Sponsored Product campaign.

#### Budget pacing, step by step:

#### 1. Your goals:

Define if your key goal is visibility, conversions, or a specific RoAS.

#### 2. Analyze:

past campaigns in terms of your desired performance

#### 3. Adjust "budget pacing":

a) if you are satisfied with RoAS & wish to expand your outcome, increase budget pacing, so more budget is allocated in the coming days

b) if you are experiencing a period of low sales/low ROAS, and you want to keep budget, reduce the budget pacing to allocate less budget in the coming days.

#### 4. Continuously monitor:

Check your performance and adjust if necessary

SECTION 03

# Consideration campaigns: Sponsored Collections

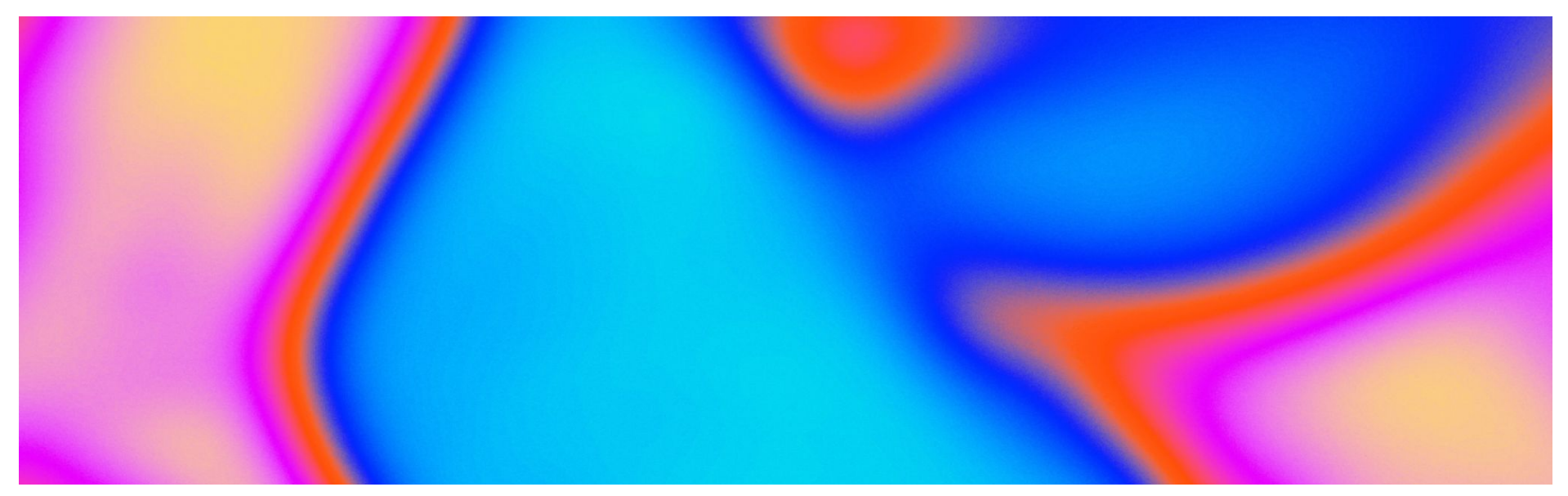

zalandoPARTNER

Marketing Services

## Sponsored Collections Start with your Brand Home

### Brand Home

Never heard of Brand Home? Discover the free self-service platform that allows you to create brand spaces and showcase your stories, mission, and products.

Learn more about Brand Home

### Sponsored Collection

Boost your Brand Home to build reach and engagement towards your brand affinity audience via Sponsored Collections

- **Get discovered:** Attract new customers, followers, and strengthen your Brand Home presence on Zalando.
- **Build trust and loyalty:** Introduce new collections to a wider audience and maximize the potential of your organic collections.
- **Optimize your Brand Home performance:** Leverage Sponsored Collections to maximize Brand Home impact, increase visibility, engagement, and drive collection performance.

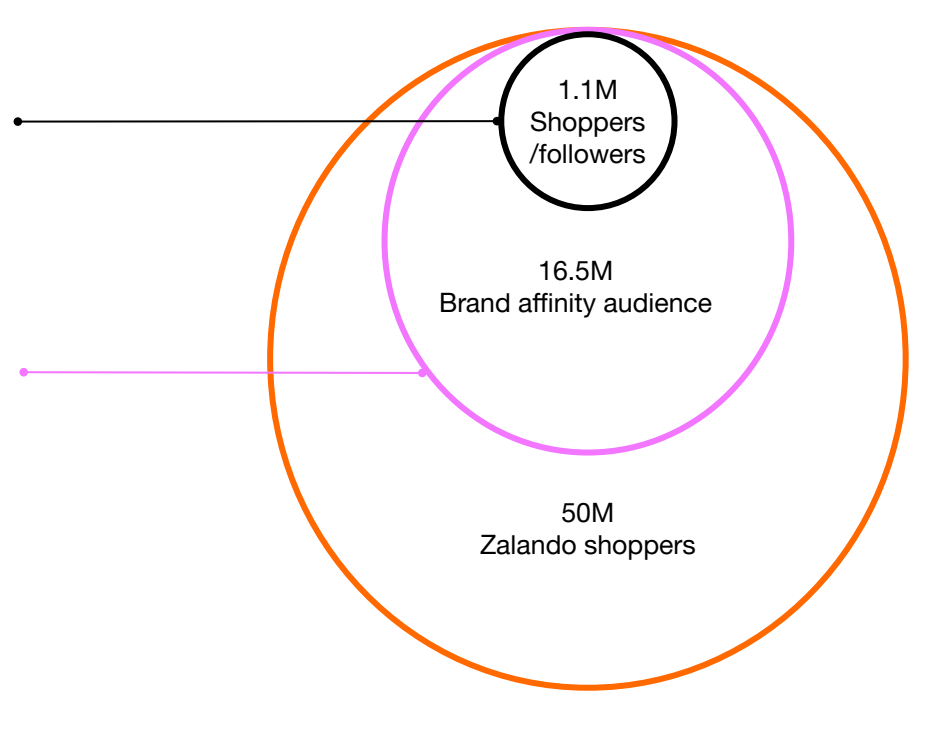

## Sponsored Collections Boost your consideration

What are Sponsored Collections Campaigns?

# The primary goal is to drive engagement and consideration with your brand and product

Sponsored Collections is a powerful ad format on Zalando designed to boost the visibility of your collections right on the Zalando Home Page. Its main purpose is to help customers make informed decisions by showcasing your collections through engaging and influential content. **Partners with a Brand Home** can set up a Sponsored Collections campaign directly on the Ad Manager.

### Why this matters?

On average, partners who are running Sponsored Collections campaigns benefit from

+255% uplift in brand followers, +12% uplift in PDP views, +17% uplift in Add-to-Cart +24% uplift in add-to-wishlist.<sup>1</sup>

### Watch the tool demo

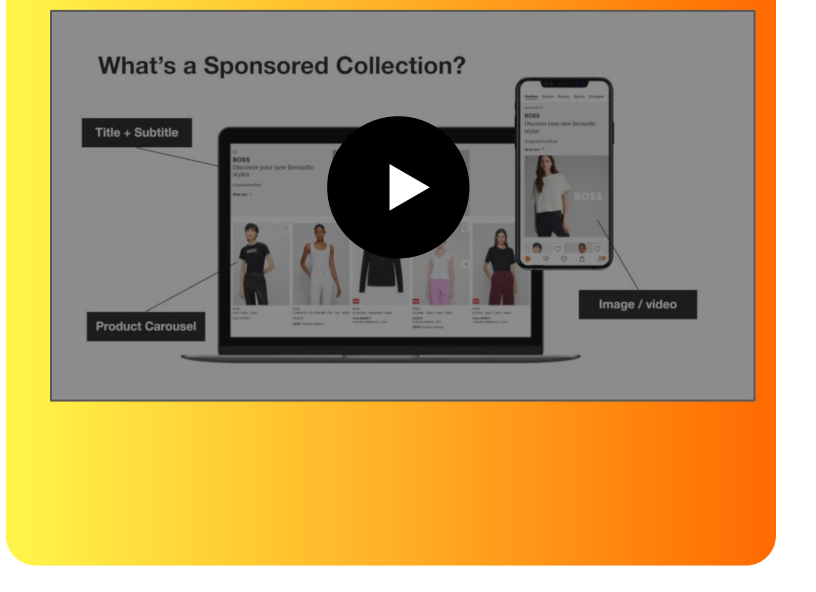

Conversion campaigns Sponsored Products Consideration campaigns Sponsored Collections

### Sponsored Collections Ad format

Clicking the Collection banner will take the customer to the collection page set up by the partner.

When clicking on an article in the Carousel, the customer will arrive directly on the PDP page of the article

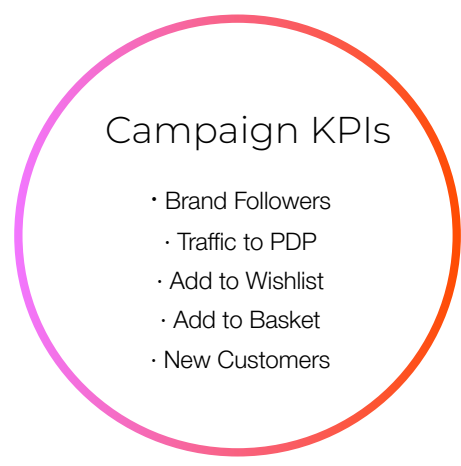

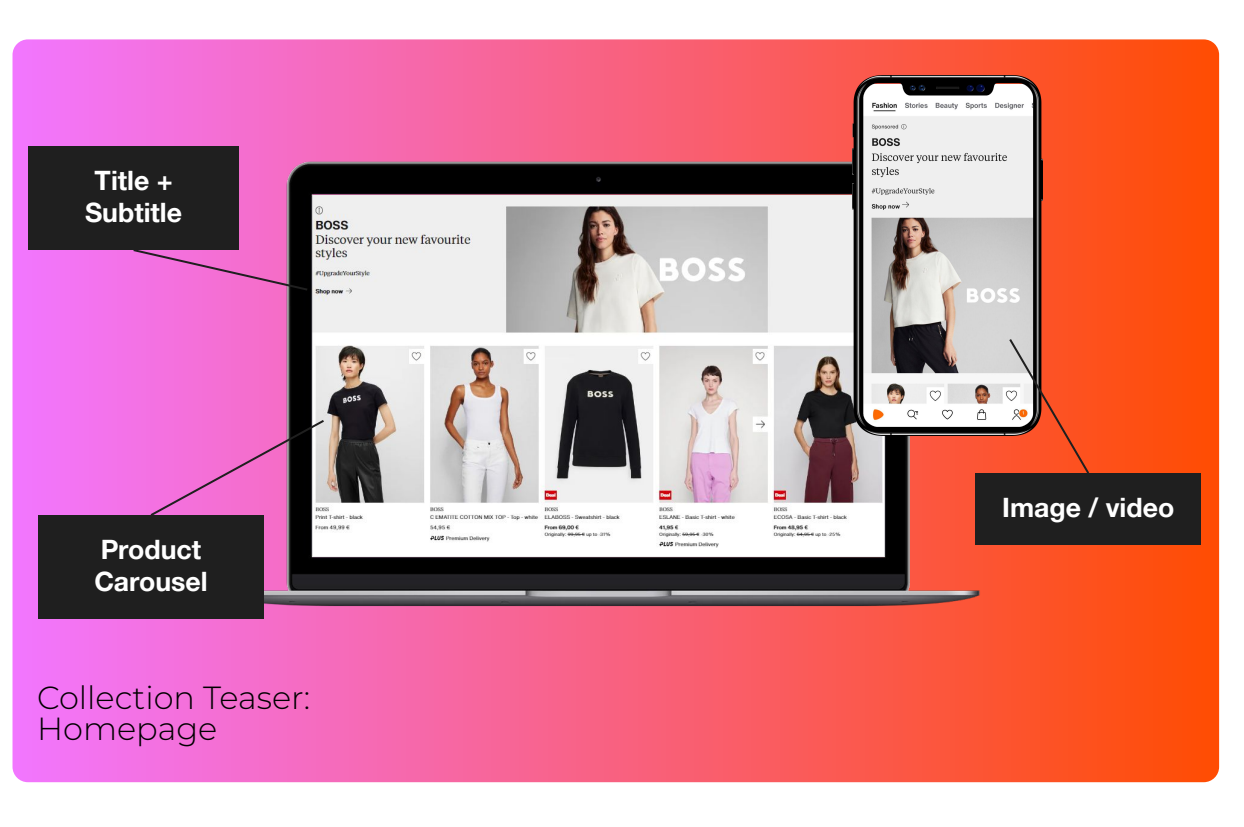

zalando **PARTNER** 

### Sponsored Collections Benefits at a glance

#### Drive consideration and engagement

Boost your PDP traffic, your add to wishlist and cart, by showcasing your product assortment

Reach new customers

Your Ad will be shown to an audience beyond converted and considering shoppers

• Benefit from smart data-driven optimization

leveraging dynamic SKU selection in the Collection Carousel on the Zalando Homepage typically increases CTR by 30-40% based on our Al-powered algorithms

• Benefit from effective audience targeting

You can leverage brand affinity targeting for Sponsored Collections, which can increase add-to-wishlist actions by +96% and add-to-cart actions by +82%, compared to campaigns without targeting<sup>1</sup>

Gain new followers

Track new followers and follower growth on the brand home CXM

• Increased impact

On top of the campaign visibility, each time you publish a collection, we will send an email and app push notification to your acquired brand followers with a link to your Collection page.

1 2024 ZMS Campaign experiment with targeted and non-targeted ads

# Sponsored Collections How to get started - requirements

#### Requirements to get started

- 1. You need to have at least 20 SKUs available in the Zalando shop in order to be eligible for a Brand Homes account.
- 2. For a Brand Homes page to go live, you will need to publish: 1) A Brand Homes header (including category links) and 2) At least one Collection through the Brand Homes CMS.
- 3. A Collection can hold from 9 to 999 articles (Zalando SKUs).

If you don't see the option to start a Consideration campaign on zDirect, please contact your Zalando or ZMS support contact.

On the new campaign tab drop down, where you can run your sponsored product campaigns, you will find the new consideration campaigns tab where you will be able to set up your Sponsored Collection campaign.

|             | New car                           | mpaign 👻      |
|-------------|-----------------------------------|---------------|
| Conve       | ersion                            |               |
| Spo         | onsored Produc                    | cts           |
| Consid      | deration                          |               |
| New<br>Spor | v collection<br>nsored Collection | ns            |
| Imp         | ort Brand Hom                     | ne collection |

## Sponsored Collections, campaign creation Two ways to onboard your campaign content

After selecting the consideration campaign tab in zDirect, you can click on the button "New campaign" where you have two options to start your campaign:

campaign creation

You can easily import your existing Brand Home Collection to create your campaign

Brand Home Collection

Any changes you make to an imported collection's country and budgets, will only apply to Ad Manager and not to Brand Home. You cannot change the target groups or format.

+ Import collection

|         | • Set up a new ca             | mpaign in zDirect in just a few clicks                                                                                                    |
|---------|-------------------------------|----------------------------------------------------------------------------------------------------|
|         |                               |                                                                                                    |
|         |                               | Campaign                                                                                                    |
|         | • Campaign                    | Name                                                                                                    |
|         | <ul> <li>Targeting</li> </ul> | 0/44                                                                                                    |
|         | O Content                     |                                                                                                    |
|         |                               | Duration                                                                                                    |
|         | OSummary                      | This date range is in Central European Summer Time (CEST)<br>The launch date needs to be at least 7 days later than the date you submit your campaion for a review. |
|         |                               | E Set duration                                                                                                    |
|         |                               | Notes                                                                                                    |
|         |                               | Your notes will only be visible to you.                                                                                                    |
|         |                               | Description                                                                                                    |
|         |                               | Optional 0 / 500                                                                                                    |
| Demo vi | d                             |                                                                                                    |

Option 2: Create a new campaign in zDirect

# Sponsored Collections, campaign creation Option 1: import from Brand Home (1/2)

#### **Detailed Instructions for BH Import**

Easily import your Brand Home Collection to create a campaign:

- 1. In the Ad Manager tab, select the consideration campaign tab and click "Import existing collection. Your collections will be sorted by publish date, gender, country, and articles.
- 2. Choose the collections to add, set a campaign name and duration. Since your Brand Home collection has already been approved, you are able to schedule your campaign start date immediately.

On the next page, input fields will be pre-filled based on your Brand Home settings.

**Note:** To modify a collection, edits must be made in Brand Home, not in Ad Manager.

- CMS: You will not be able to change anything in the Ad Manager (Gender, articles, countries where collection is live, copy, assets)
- You will not be able to modify the Images, colors and copies as these are pre-defined by your brand home.
- Only the copies in the languages of the selected markets for your campaign will be visible.

#### **Important Notes**

The Collection must already be published on Brand Home (meaning it has already been approved in the Brand Home quality assurance process). Your Campaign however needs to go through an additional 2-day ZMS approval process.

| Sel     | ect a Brand Home collect              | lion           |   |            |   |              |                      | ×                                            |
|---------|---------------------------------------|----------------|---|------------|---|--------------|----------------------|----------------------------------------------|
|         | Brand Home collection $\hat{\varphi}$ | Published date | ÷ | Gender     | ÷ | Country      | ÷                    | Article 🍦                                    |
|         | Summer 2022                           | 01.05.2022     |   | Men        |   | 12 countries | 1 country<br>Germany | 120                                          |
|         | Winter 2022                           | 11.12.2021     |   | Men, Women |   | 1 country    | ر<br>س               | 212                                          |
|         | Best sellers KIDS 2021                | 01.12.2021     |   | Kids       |   | 10 countries | •                    | 55                                           |
| lows pe | r page: 3 V Results 1 to 3 of 3       |                |   |            |   |              | Page 1 \             | $\checkmark$ of 1 $\leftarrow$ $\rightarrow$ |
|         |                                       |                |   |            |   |              | Cancel               | Import collection                            |

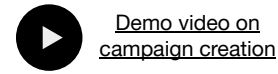

# Sponsored Collections, campaign creation Option 1: import from Brand Home (2/2)

| etailed Instruction                                                   | ons for BH Im                                       | port (contin                                                                                                    | nued)                                                                                                    |                                                                                                    | Important Notes                                                                                                    |
|-----------------------------------------------------------------------|-----------------------------------------------------|----------------------------------------------------------------------------------------------------|----------------------------------------------------------------------------------------------------|----------------------------------------------------------------------------------------------------|----------------------------------------------------------------------------------------------------|
| e the budget you wo<br>b.<br>vill then be able to p<br>in Brand Home. | ould like to alloca<br>review your Coll             | ate to each m                                                                                                    | arket between App<br>on the information                                                                                                    |                                                                                                    | ★ You can select a smaller number of countries than the organic collection (ex: Your Brand Home collection is live in 10 countries but you only want to boost it in the top 3 countries)                                                                                                    |
| ne summary page, y<br>ing it. Once the cam<br>gn dashboard.           | rou can review yo<br>npaign has been                | our campaign<br>published, it                                                                                                    | one last time before<br>will be visible in your                                                                                                    |                                                                                                    | Countries and budget     + Add Countries       Add countries and allocate budget between the website and the app.     + Add Countries       Image: The second second sec                                                |
| <ul> <li>Campaign</li> <li>Targeting</li> <li>Content</li> </ul>      | Sponsored Brand Collection Der<br>Status<br>DRAFT   | no<br>Total budget<br>€ 0                                                                                                    | Deration<br>24 Aug 2023 to 15 Stept 2023 View your collection(s) <u>h</u>                                                                                                    | here                                                                                                    | France - FR     Web budget     Asst budget     X       Germany - DE     Web budget     Asst budget     X                                                                                                    |
| O Summary                                                             | Target groups<br>Female<br>Selected articles<br>301 |                                                                                                    | Preview Language German (German (German (German )) Preview Landing page (C Desktop website App & mobile web Toron Kones                                                                                                    | `                                                                                                    | Target groups         If you are only targeting one gender, select the appropriate target group. To create a unisex campaign, select multiple options.           Bit Women         Man         Inter-                                                                                                    |
|                                                                       | Countries :                                         | Budget \$                                                                                                    | E.ette<br>Entelsche die Kleitangeschleit er<br>Ialaien, kaarerbung, voller Prins<br>and positiver Energie.                                                                                                    |                                                                                                    |                                                                                                    |
|                                                                       | France                                              | € 0.00                                                                                                    | Allel abugess - 7                                                                                                    |                                                                                                    | 301 articles                                                                                                    |
|                                                                       | Germany                                             | €0.00                                                                                                    |                                                                                                    |                                                                                                    |                                                                                                    |
|                                                                       | etailed Instruction                                 | etailed Instructions for BH Imperent Structure of the budget you would like to allocate b.<br>ill then be able to preview your Collen Brand Home.<br>The summary page, you can review your ging it. Once the campaign has been gin dashboard.<br>Campaign Structure of the campaign for the summary page of the campaign for the campaign for the summary of the summary of the summ | etailed Instructions for BH Import (contin<br>the budget you would like to allocate to each m<br>b.<br>iill then be able to preview your Collection based<br>n Brand Home.<br>The summary page, you can review your campaign<br>ing it. Once the campaign has been published, it<br>gn dashboard.<br>Summary<br>Campaign<br>Campaign | etailed Instructions for BH Import (continued) e the budget you would like to allocate to each market between App b. iill then be able to preview your Collection based on the information n Brand Home. ne summary page, you can review your campaign one last time before ing it. Once the campaign has been published, it will be visible in your gn dashboard. Image: Spensered Brand Collection Dame Image: Spensered Brand Collection Dame Imag | etailed Instructions for BH Import (continued) e the budget you would like to allocate to each market between App b. iiil then be able to preview your Collection based on the information n Brand Home. ne summary page, you can review your campaign one last time before ing it. Once the campaign has been published, it will be visible in your gn dashboard. Image: Second Brand Collection Demo Second Brand Collection Demo Second Brand Brand |

#### zalando **PARTNER**

# Sponsored Collections, campaign creation Option 2: create in zDirect (1/2)

### Detailed Instructions for zDirect

Set up a new collection in zDirect:

- 1. In the Ad Manager campaign overview tab, you can click on the button "New campaign" and opt for the consideration campaign type where you can choose whether you would like to start a new campaign, or import an existing collection.
- 2. On the first page of the campaign creation, you need to enter the name of your campaign. Choose something recognizable so that you can easily find your campaign. Such as your brand or your collection name and the season or date.
- 3. You can add notes to the campaign in case you would like to include any background information, such as brands or article categories.
- 4. In the next window, you can select the targeting for your campaign (you can choose one option, or multiple e.g. for unisex collections)
- 5. After selecting the different markets where you would like to publish your collection, you can now allocate your desired budget between the different countries, as well as between App and Web. (See best practices for more information)
  - a. Please note that you can only create a collection in the markets where your brand is already live.

### Important notes

- Your Campaign can only start 7 days after the creation as it first needs to go through the Quality Assurance process (Q&A) before being published
- New collections will be published on the Zalando Gender Home Page of the + selected gender + on the partner's Brand Home
- After the campaign, the Collection will remain organically visible and will remain + on your Brand Home Page. To unpublish the collections, you need to log into the Brand Home CMS to unpublish your collections.

| Campaign                                                                  |                                                          |                             |                          |                     |                 |         |                 |                |                        |                      |             |      |      |       |      |     |       |         |        |               |      |          |          |   |
|---------------------------------------------------------------------------|----------------------------------------------------------|-----------------------------|--------------------------|---------------------|-----------------|---------|-----------------|----------------|------------------------|----------------------|-------------|------|------|-------|------|-----|-------|---------|--------|---------------|------|----------|----------|---|
| Name Sponsored Brand Collection Demo                                      | o - Season                                               | Camp                        | aign                     |                     |                 |         |                 |                |                        |                      |             |      |      |       |      |     |       |         |        |               |      |          |          |   |
| Duration                                                                  | 10/14                                                    | Spons                       | sored                    | Brand               | Colle           | ction   | Dem             | 0 - Se         | ason                   | 40 / 44              | ]           |      |      |       |      |     |       |         |        |               |      |          |          |   |
| his date range is in Central Europe<br>he launch date needs to be at leas | an Summer Time (CEST)<br>t 7 days later than the date yo | Durat<br>This da<br>The lau | ion<br>te rani<br>nch da | ge is ir<br>ate ner | n Cen<br>eds to | tral Ei | urope<br>t leas | an S<br>t 7 da | ummer T<br>rys later t | fime (CE<br>than the | ST)<br>date | you  | subr | nit y | our  | cam | paigr | n for a | revier | W.            |      |          |          |   |
| loter                                                                     |                                                          |                             |                          |                     | 5 S             | iet Du  | uratio          | on             |                        |                      |             |      |      |       |      |     |       |         |        |               |      |          |          |   |
| our notes will only be visible to you                                     |                                                          | 4                           | - Ju                     | uly 20              | 23              |         |                 |                |                        |                      | Au          | gust | t 20 | 23    |      |     |       | -1-1-1  |        | Start<br>dd/t | date | <u>ן</u> | End date |   |
| Description                                                               |                                                          |                             | M                        | o Tu                | W/e             | Th      | Fr              | Sa             | Su                     |                      | Mo          | Tu   | W    | e T   | Th   | Fr  | Sa    | Su      |        |               |      |          |          |   |
|                                                                           |                                                          | 2                           | 7 3                      | 4                   | 5               | 6       |                 | 8              | 9                      | 32                   | 7           | 8    | 9    |       |      |     |       |         |        |               |      |          |          |   |
| ptional                                                                   | 0 / 500                                                  | 2                           | 10                       |                     |                 |         | 14              | 15             | 16                     | 33                   | 14          | 15   | 16   |       |      | 18  | 19    | 20      |        |               |      |          |          |   |
|                                                                           |                                                          | 2                           | 9 17                     | 18                  | 19              | 20      |                 |                |                        | 34                   |             |      |      |       | 24 ( |     | 26    |         |        |               |      |          |          |   |
| Demo video<br>campaign cr                                                 | on<br>eation                                             | 3                           | 10 24<br>11 31           | 25                  | 26              |         | 28              | 29             | 30                     | 35                   | 28          | 29   | 30   |       |      |     |       |         |        |               | Can  | icel     | Apply    | I |
|                                                                           |                                                          |                             |                          |                     |                 |         |                 |                |                        |                      |             |      |      |       |      |     |       |         |        |               |      |          |          |   |

Contents

# Sponsored Collections, campaign creation Option 2: create in zDirect (2/2)

#### **Detailed Instructions for zDirect (continued)**

- 6. Next, you can select the assortment of articles you'd like to show alongside your image and copy. There are two options when selecting the SKUs for your collection:
- → Custom selection: Pick your SKUs manually.
  - You can use filters to help you select the articles, or paste the SKU code in the search bar.
- → Bulk upload: Easily drag or upload your file containing your SKU selection.
  - Please keep in mind that the upload will only be accepted if it is in the format of a CSV file and if all the articles are separated by a comma.
- → Our smart algorithm ranks your SKUs in the Collection Teaser on the Zalando Homepage to ensure maximum performance.
- 7. After validating your SKU range, you can confirm and visualize your chosen selection.
- 8. On the next page, you can finalize your Collection by adding an image or a video that will be shown on top of your collection.
- 9. You can then select the perfect background color and add the title, subtitle, and descriptive text for the different markets, to convey your brand and collection story.
- 10. You'll then be able to preview your collection.

#### Important Notes

- ★ Treat your product carousel as your virtual window display this is where you have a chance to create a great first impression of the Collection and attract customers to see what you have to offer!
- ★ Having short but exciting copy will make your Collection stand out, the attractive visuals will make it more memorable. To make your story stick, we recommend using bold, bright images and videos that represent the collection well.

| elect multiple options.                                                                                                 |                                   |                                                          |
|----------------------------------------------------------------------------------------------------|-----------------------------------|----------------------------------------------------------|
| V Women                                                                                                    | Men                               | Kids                                                     |
| Articles                                                                                                    |                                   |                                                          |
| /ou need to add a minimur                                                                                               | n of 8 articles and a maximum     | of 999. Customers will see your first 1 to 15            |
| inticles in a carousel.                                                                                                 | he order you need to unload a     | csv file. If you do not have one, choose                 |
| Custom selection', select a                                                                                             | rticles, and download the list. Y | ou can then organise the articles and                    |
| reupload the file.                                                                                                    |                                   |                                                          |
|                                                                                                    |                                   |                                                          |
| Custom selection                                                                                                    | Upload .csv file                  |                                                          |
| Custom selection                                                                                                    | Upload .csv file                  |                                                          |
| Custom selection                                                                                                    | Upload .csv file                  |                                                          |
| Custom selection                                                                                                    | Upload .csv file                  | Download List Upload File 💌                              |
| Custom selection                                                                                                    | Upload .csv file                  | Download List Upload File 🔻                              |
| Custom selection                                                                                                    | Upload .csv file                  | Download List Upload File •                              |
| Custom selection                                                                                                    | Upload .csv file                  | Download List Upload File V                              |
| Custom selection (<br>Article list<br>2 articles<br>PU111A060-A13                                                       | Upload .csv file                  | Download List Upload File •                              |
| Custom selection (<br>Article list<br>2 articles<br>PU111A08O-A13<br>Puma / Sneaker                                     | Upload .csv file                  | Download List Upload File •                              |
| Custom selection (<br>Article list<br>2 articles<br>PU111A080-A13<br>Pure / Sneaser<br>PU111A080-Q12                    | Upload.csv file                   | Download List Upload File V<br>Q. Search atticle id<br>X |
| Custom selection (<br>Article list<br>2 articles<br>Putt1A080-A13<br>Puma / Smaster<br>Puma / Smaster<br>Puma / Smaster | Upload .csv file                  | Download List Upload File  Q. Search article id. X X X   |

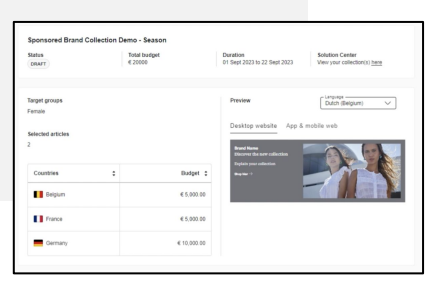

## Sponsored Collections Quality assurance

#### Quality assurance for content set up in zDirect

The content submitted via zDirect goes through Assets review: Our Quality Assurance experts examine if the content meets all Zalando requirements. A preliminary copy-check is made.

#### **Pre-approved copy**

If the copy was taken from our list of pre-approved copy suggestions, the content will be approved (if it meets all other requirements).

#### Review of content with existing or pre-approved copy

After the assets review is completed, if the copy wasn't changed, or pre-approved copy suggestions were used, the content will be approved (if it meets all other requirements). In any rejection cases or mistakes are found, feedback will be sent to one person (the linked user account in the CMS that submitted the content for review), with an explanation of what has to be amended. This type of content will be reviewed within 3 business days

#### Own copy provided

If you provide your own copy, the content will be reviewed within 7 business days

#### Review of content with new copy

After the assets review is completed, the content is forwarded to the copywriters for copy review.

If mistakes are found in the copy, the copywriters will amend it. Then the content can be approved and you will receive an automatic email notification. This type of content will be reviewed within 7 business days

## Sponsored Collections - Best practice

#### Recommendations

- → Campaign Duration: run for at least 3-4 weeks for optimal data collection and algorithm optimization.
- -> Planning: ideally start campaigns 2-4 weeks before sales events (e.g., End-of-Season Sale) to boost engagement (e.g. add-to-wishlist) already beforehand
- → Data-driven Optimization: to ensure optimum performance, a smart algorithm ranks your SKUs in the Collection Teaser on the Zalando Homepage. This way, SKUs are automatically personalized based on user preferences (which typically leads to 30-40% increase in CTR).
- Leverage your collection: highlighting your SKUs in a collection ahead of a conversion campaign boosts the outcome of your conversion campaign.
  Familiarizing Zalando customers with your assortment before directly advertising on catalog to them is a great way to increase your performance.

#### → SKU eligibility & requirements:

- You need to have at least 20 SKUs available in the Zalando shop in order to be eligible for a Brand Homes account. Please note, a Collection can hold from 9 to 999 articles (Zalando SKUs).
- For a Brand Homes page to go live, you will need to publish:
  - A Brand Homes header (including category links)
  - At least one Collection through the Brand Homes CMS.
- → Budget: based on an analysis of successful campaigns, we recommend an ad spend of at least €5k per market per week to maximise performance and create significant impact from your home campaign. Running campaigns below 100 euro budget per day / per market is not recommended.
- → Budget allocation: we recommend allocating 70% in App vs web for a higher Click through rate and a lower Cost per click.

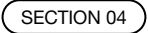

# Reporting

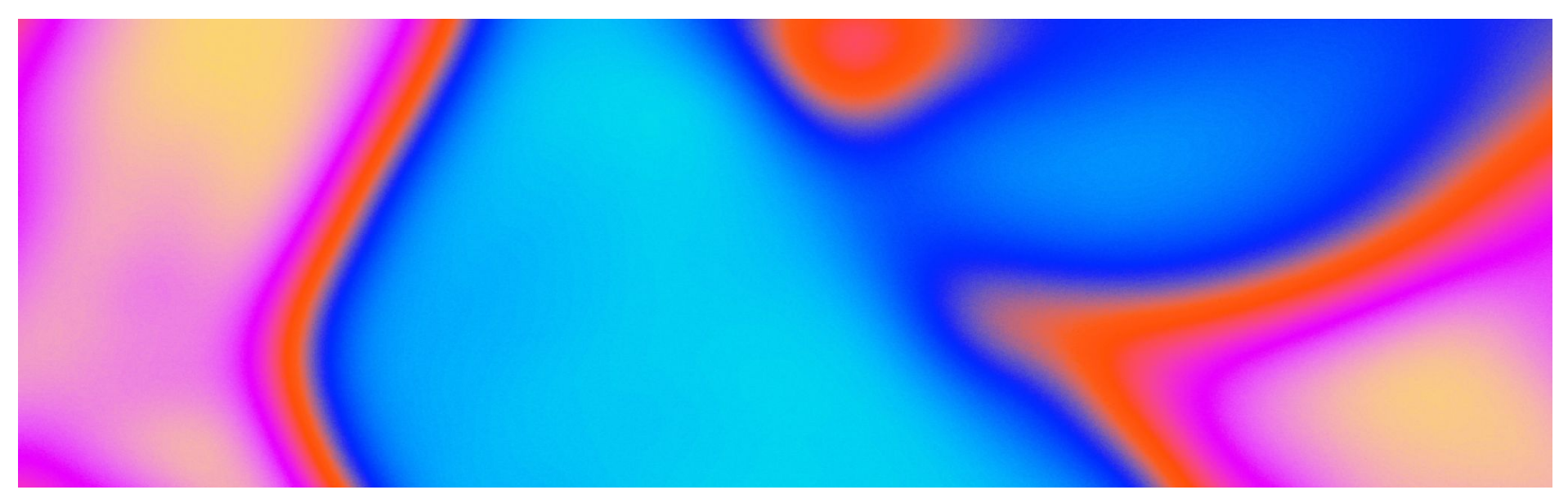

zalando **PARTNER** 

Marketing Services

Contents

Ad Manager Introduction Conversion campaigns Sponsored Products Consideration campaigns Sponsored Collections

## Reporting Data-driven & holistic campaign insights

### Data-driven campaign tracking & performance

our new reporting interface provides you with enhanced, customer-centric data that offers greater granularity, ensuring you have the insights needed to align your KPIs with your campaign objectives and ad products.

### Daily updates and customizable reports

accessible 24/7, the reports are updated daily, reflecting the most current data and allowing you to analyze your campaign's performance and giving you the confidence to make informed decisions.

### Welcome to Ad Manager

Create, monitor and manage your Zalando campaigns. Read the <u>Partner Guide</u> to learn more about Sponsored Collections and Sponsored Products.

Overview

#### Campaigns breakdown

Monitor your campaigns through the metrics breakdown. To learn more about the metrics, click here

| Campaign 🗸                                        | Status    | ✓ Objective | ✓ Managed by                                         | ✓ Campaign type         | (1) Onsite    | V X         | Clear all filters |                 |
|---------------------------------------------------|-----------|-------------|------------------------------------------------------|-------------------------|---------------|-------------|-------------------|-----------------|
|                                                   |           |             |                                                      |                         | Offsite       |             | Viewable          |                 |
| Campaign details                                  | Status 🗸  | Managed by  | Campaign type                                        | Duration 📮              | ✓ Onsite      | · •         | impress           | CPMV 📮          |
| Overview<br>From 3667 campaigns                   |           |             |                                                      |                         | Clear all     | Apply 3m    | 2.35B<br>Total    | € 29<br>Average |
| e2e CLS upload csv file<br>N3020181   Conversion  | SCHEDULED | You         | Sponsored Products<br>Global budget, Custom articles | 10 Apr - 16 Apr<br>2025 | 16.37<br>ROAS | € 2,176.09  | 152,057           | € 14.31         |
| e2e CLS custom selection<br>N3020180   Conversion | SCHEDULED | You         | Sponsored Products<br>Global budget, Custom articles | 10 Apr - 16 Apr<br>2025 | 25.13<br>ROAS | € 19,389.45 | 1,379,012         | € 14.06         |

Contents

Ad Manager Introduction Conversion campaigns Sponsored Products Consideration campaigns Sponsored Collections

### Reporting How to access your reports

### logging into zDirect

 $\rightarrow$  visit zDirect: Open your web browser and navigate to the <u>zDirect</u> login page.

→ log in to your account: Enter your credentials and select whether you're using the Partner Program (PP) or Wholesale (WHS) account. If you have a hybrid setup, remember:

WHS Account: Only the 'Marketing' tab will be visible.

PP Account: You will see additional tabs beyond 'Marketing'.

 $\rightarrow$  access Ad Manager: After logging in, click on the 'Marketing' tab and select 'Ad Manager'.

#### Campaigns breakdown

| vionitor your campaigns through th                 | e metrics breakdowr | h. To learn more abo | but the metrics, <u>click here</u>                    |                                          |              |                             |                     |                 |
|----------------------------------------------------|---------------------|----------------------|-------------------------------------------------------|------------------------------------------|--------------|-----------------------------|---------------------|-----------------|
| Campaign 🗸                                         | Status              | ✓ Objective          | ✓ Managed by                                          | Campaign type (1) Sponsored V            | Channel type | $\sim$                      |                     |                 |
| Campaign details                                   | Status 💲            | Managed by           | Campaign type                                         | Sponsored Products Sponsored Collections |              | Budget<br>spent             | Viewable<br>impress | CPMV 🗘          |
| Overview<br>From 3727 campaigns                    |                     |                      |                                                       | Sponsored Brands                         |              | € 70.1m<br><sub>Total</sub> | 2.39B<br>Total      | € 29<br>Average |
| Screenshot<br>N3020216   Conversion                | LIVE                | You                  | Sponsored Products<br>Global budget, Dynamic articles | 2025                                     | 7.31<br>ROAS | € 2,173.98                  | 204,066             | € 10.65         |
| e2e CLS upload csv file<br>N3020215   Conversion   | SCHEDULED           | You                  | Sponsored Products<br>Global budget, Custom articles  | 16 Apr - 22 Apr<br>2025                  | 1.60<br>ROAS | € 951.65                    | 39,826              | € 23.90         |
| e2e CLS custom selection<br>N3020214   Conversion  | SCHEDULED           | You                  | Sponsored Products<br>Global budget, Custom articles  | 16 Apr - 22 Apr<br>2025                  | 2.17<br>ROAS | € 3,213.44                  | 190,360             | € 16.88         |
| e2e CLS dynamic selection<br>N3020213   Conversion | SCHEDULED           | You                  | Sponsored Products<br>Global budget, Dynamic articles | 16 Apr - 22 Apr<br>2025                  | 3.69<br>ROAS | € 711.75                    | 108,527             | € 6.56          |
| e2e CLS upload csv file<br>N3020212   Conversion   | SCHEDULED           | You                  | Sponsored Products<br>Global budget, Custom articles  | 16 Apr - 22 Apr<br>2025                  | 7.02<br>ROAS | € 8,561.07                  | 1,337,011           | € 6.40          |
| e2e CLS custom selection<br>N3020211   Conversion  | SCHEDULED           | You                  | Sponsored Products<br>Global budget, Custom articles  | 16 Apr - 22 Apr<br>2025                  | 3.41<br>ROAS | € 6,433.92                  | 873,490             | € 7.37          |

All time

### Reporting How to access your reports for Self-service, and Managed campaigns

### your campaigns dashboard

) once in the Ad Manager tab, you'll land on the Campaign Overview page. Here, you'll see all your campaigns listed.

identify campaigns: 02

> $\rightarrow$  use filters: Utilise the filters to search by Campaign Name, Campaign Objective, or the newly introduced 'Managed By' column to distinguish between Managed (by 'ZMS') and Self-Service campaigns (managed by 'You').

 $\rightarrow$  direct click: Click on any campaign directly from the list.

#### Campaigns breakdown

| Campaign · · · · · · · · · · · · · · · · · · ·     | Status    | <ul> <li>✓ Objective</li> </ul> | V (2) You, ZMS                                        | Campaign type           | ✓ Channel type | v x                         | Clear all filters   |                 | G <sup>2</sup> Adjust colum  | nns •        |
|----------------------------------------------------|-----------|---------------------------------|-------------------------------------------------------|-------------------------|----------------|-----------------------------|---------------------|-----------------|------------------------------|--------------|
| Campaign details                                   | Status 🛟  | Managed by                      | Сатраід<br>Сатраід                                    | uration 🗘               | Result         | Budget<br>spent             | Viewable<br>impress | CPMV 🗘          | Unique<br>users ‡<br>reached | Clicks       |
| Overview<br>From 3726 campaigns                    |           |                                 | Clear all Ap                                          | pply                    |                | € 70.1m<br><sub>Total</sub> | 2.39B<br>Total      | € 29<br>Average | N/A<br>Total                 | 74.1M<br>Tot |
| e2e CLS upload csv file<br>N3020215   Conversion   | SCHEDULED | You                             | Sponsored Products<br>Global budget, Custom articles  | 16 Apr - 22 Apr<br>2025 | 1.60<br>ROAS   | € 951.65                    | 39,826              | € 23.90         | 25,235                       | 1,00         |
| e2e CLS custom selection<br>N3020214   Conversion  | SCHEDULED | You                             | Sponsored Products<br>Global budget, Custom articles  | 16 Apr - 22 Apr<br>2025 | 2.17<br>ROAS   | € 3,213.44                  | 190,360             | € 16.88         | 61,162                       | 6,34         |
| e2e CLS dynamic selection<br>N3020213   Conversion | SCHEDULED | You                             | Sponsored Products<br>Global budget, Dynamic articles | 16 Apr - 22 Apr<br>2025 | 3.69<br>ROAS   | € 711.75                    | 108,527             | € 6.56          | 45,723                       | 1,30         |
| e2e CLS upload csv file<br>N3020212   Conversion   | SCHEDULED | You                             | Sponsored Products<br>Global budget, Custom articles  | 16 Apr - 22 Apr<br>2025 | 7.02<br>ROAS   | € 8,561.07                  | 1,337,011           | € 6.40          | 360,061                      | 50,36        |
| e2e CLS custom selection<br>N3020211   Conversion  | SCHEDULED | You                             | Sponsored Products<br>Global budget, Custom articles  | 16 Apr - 22 Apr<br>2025 | 3.41<br>ROAS   | € 6,433.92                  | 873,490             | € 7.37          | 251,580                      | 29,01        |

Contents

Consideration campaigns Sponsored Collections

### Reporting Customization

### customizing your report

 $\rightarrow$  default KPIs: Each campaign objective comes with a default set of KPIs relevant to your goals.

→ customize KPIs: Adjust the KPI columns according to your needs by selecting from the dropdown menu on the tab 'Adjust columns'.

|                                                   |                     |                               |                                                                                                    |                    | Adju         | ust columns         | 5                 | ×          | 1.1              |                                                                                                    |            |
|---------------------------------------------------|---------------------|-------------------------------|----------------------------------------------------------------------------------------------------|--------------------|--------------|---------------------|-------------------|------------|------------------|----------------------------------------------------------------------------------------------------|------------|
|                                                   |                     |                               | 1. Sec. 1. Sec. 1. Sec | 1111               | Select       | which columns a     | re shown in the d | ata table. | - 14.<br>191     |                                                                                                    |            |
|                                                   |                     |                               |                                                                                                    |                    |              |                     |                   |            |                  | 14.<br>1945 - 1946 - 1946 - 1946 - 1946 - 1946 - 1946 - 1946 - 1946 - 1946 - 1946 - 1946 - 1946 - 1946 - 1946 - 1946 - |            |
| Campaigns breakdo                                 | own                 |                               | •                                                                                                    |                    | Scrollin     | ig Columns          |                   |            |                  | . 🗊 A                                                                                                    | II time    |
| Monitor your campaigns through the                | e metrics breakdowr | n. To learn more abo          | out the metrics, click here                                                                                                    |                    | $\checkmark$ | Budget spent        |                   |            |                  |                                                                                                    |            |
| Campaign 🗸                                        | Status              | <ul> <li>Objective</li> </ul> | (1) You                                                                                                    | ✓ Camp             |              | Partner invest      |                   |            |                  | ≂≏ Adjust colu                                                                                                    | umins      |
| Campaign details                                  | Status :            | Managed by                    | Campaign type                                                                                                    | Duratio            | ~            | Viewable impression | าร                |            | PMV 1            | Unique                                                                                                    | Clicks     |
|                                                   |                     |                               |                                                                                                    |                    | ~            | CPMV                |                   |            |                  | reached                                                                                                    |            |
| Overview<br>From 3645 campaigns                   |                     |                               |                                                                                                    |                    | ~            | Unique users reache | ed                |            | 29.76<br>Average | .N/A<br>Total                                                                                                    | 72.7<br>Ti |
| today's campaign<br>N3020081   Conversion         | LIVE                | You                           | Sponsored Products<br>Global budget, Dynamic articles                                                                                                    | 31 Mar - 0<br>2025 | ~            | Clicks              |                   |            | € 11.51          | N/A                                                                                                    | 21,5       |
| sese_pure_growth_non_cls<br>N3020080   Conversion | LIVE                | You                           | Sponsored Products<br>Country budgets, Dynamic articles                                                                                                    | 01 Apr - 3<br>2025 | ~            | CTR                 |                   |            | € 6.83           | N/A                                                                                                    | 12,5       |
| test MN 3 (isCLS)<br>N3020079   Conversion        | LIVE                | You                           | Sponsored Products<br>Global budget, Custom articles                                                                                                    | 01 Apr - 3<br>2025 | $\checkmark$ | CPC                 |                   |            | NZA              | N/A                                                                                                    | N          |
| test MN 2 (cls)<br>N3020078   Conversion          | LIVE                | You                           | Sponsored Products<br>Global budget, Custom articles                                                                                                    | 01 Apr - 3<br>2025 |              | Brand follow clicks |                   |            | €:21.12          | N/A                                                                                                    | 32,9       |
| test MN<br>N3020077   Conversion                  | LIVE                | You                           | Sponsored Products<br>Country budgets, Custom articles                                                                                                    | 02 Apr - 3<br>2025 | Reset to     | default values      | Cancel            | Save       | .'<br>N/A        | N/A                                                                                                    | N          |
| unifiedcountry102<br>N3020076   Conversion        | ENDED               | You                           | Sponsored Products<br>Country budgets, Dynamic articles                                                                                                    | 28 Mar - 3<br>2025 | 31 Mar       | 2.07<br>ROAS        | € 150.77          | 21,109     | € 7.14           | N/A                                                                                                    | 7          |

Conversion campaigns Sponsored Products Consideration campaigns Sponsored Collections

### Reporting Glossary for definitions and guidance

# All KPIs and their definitions can be found on the <u>Glossary page</u>

### Campaigns breakdown

Monitor your campaigns through the metrics breakdown. To learn more about the metrics, click here

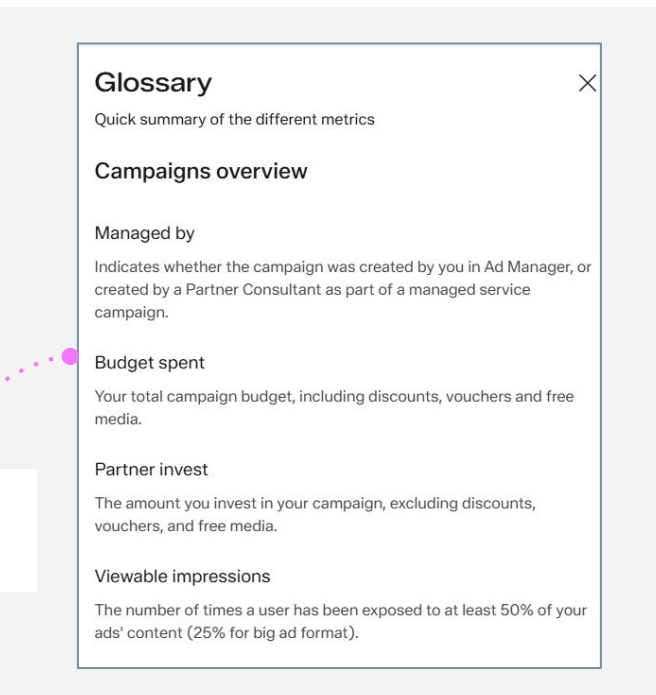

Contents

### Reporting Features and filters

### campaign detail page features

→ organised drill downs: The Day Tab is now 'By Week/Day', providing KPI visibility at both weekly and daily levels.

 $\rightarrow$  filter tabs: You can also explore your data by Device (Web and App) and by Customers (New and Returning).

 $\rightarrow$  voucher visibility (applicable for Self-Service campaigns only): Easily check voucher usage status on the Campaign Detail header.

| Campaign details                    | S                            |                                  |                              |                                                           |                |
|-------------------------------------|------------------------------|----------------------------------|------------------------------|-----------------------------------------------------------|----------------|
| Managed by<br>You                   | Objective<br>Conversion      | Campaign type Sponsored Products | Budget type<br>Global budget | Campaign duration<br>31 Mar - 06 Apr, 2025<br>2 days left | Voucher<br>N/A |
| Article selection Dynamic selection | Last updated on 31 Mar, 2025 | Budget allocated<br>€ 9,950      | Campaign N-code<br>N3020081  |                                                           |                |
| A Show less                         |                              |                                  |                              |                                                           |                |

### Campaigns breakdown

All the relevant campaign metrics are displayed below. Customise the same to your requirements.

| By week/day                                                | Ву с   | ountry  | By device | By ad location | By article   | By customers |
|------------------------------------------------------------|--------|---------|-----------|----------------|--------------|--------------|
| Week                                                       | $\sim$ | Country | ~         | Device 🔨       | Ad location  |              |
| Veeks / days<br>Click on a week to se<br>preakdown by days | e a    | •       |           | Ви             | dget spent 💲 |              |

Conversion campaigns Sponsored Products Consideration campaigns Sponsored Collections

### Reporting Offsite campaigns

Offsite campaign reports are also available in zDirect for all partners, providing a comprehensive overview of your offsite campaign performance alongside your existing onsite data.

### How to distinguish between Onsite and Offsite campaigns?

Utilize the Channel type filter to display only Offsite or Onsite campaigns Offsite campaigns are also clearly marked in the Campaign type column

#### **Combined Onsite and Offsite campaigns**

When a campaign includes both Onsite and Offsite channels, the report will show combined performance metrics and will be labeled as "Offsite + Onsite" in the Campaign Type column

#### zDirect ~ Marketing

#### Welcome to Ad Manager

Create, monitor and manage your Zalando campaigns.

Overview

#### Campaigns breakdown

Monitor your campaigns through the metrics breakdown. To learn more about the metrics, click here

|                                                    |   |           | a second second |                    |                         | Offsite       |             |                         |                    |                              |
|----------------------------------------------------|---|-----------|-----------------|--------------------|-------------------------|---------------|-------------|-------------------------|--------------------|------------------------------|
| Campaign details                                   |   | Status 🗘  | Managed by      | Campaign type      | Duration 🛟              | R( Onsite     |             | Viewable<br>impressions | СРМV \$            | Unique<br>users ‡<br>reached |
| Overview<br>From 2279 campaigns                    |   |           |                 |                    |                         | Clear all     | Apply       | 1.55B<br>Total          | € 39.81<br>Average | N/A<br>Total                 |
| e2e CLS upload csv file<br>N3018630   Conversion   | 0 | SCHEDULED | You             | Offsite<br>Offsite | 15 Nov - 21 Nov<br>2024 | 1.57<br>ROAS  | € 59.17     | 4,540                   | € 13.03            | 3,672                        |
| eZe CLS custom selection<br>N3018629   Conversion  | 0 | SCHEDULED | You             | Offsite<br>Offsite | 15 Nov - 21 Nov<br>2024 | 0.58<br>ROAS  | € 68.94     | 3,295                   | € 20.92            | 2,538                        |
| e2e CLS dynamic selection<br>N3018628   Conversion | 0 | SCHEDULED | You             | Offsite<br>Offsite | 15 Nov - 21 Nov<br>2024 | 0.61<br>ROAS  | € 65.80     | 3,148                   | € 20.90            | 2,464                        |
| new name<br>N3018627   Conversion                  | 0 | SCHEDULED | You             | Offsite            | 15 Nov - 21 Nov<br>2024 | 0.20<br>ROAS  | € 99.37     | 5,003                   | € 19.86            | 3,692                        |
| e2e CLS upload csv file<br>N3018626   Conversion   | 0 | SCHEDULED | You             | Offsite            | 15 Nov - 21 Nov<br>2024 | 18.56<br>ROAS | € 51,994.00 | 3,885,877               | € 13.38            | 1,233,900                    |

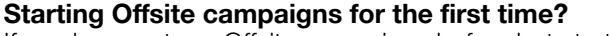

If you have not run Offsite campaigns before but start now, your campaign reports will appear automatically in zDirect once the campaign is live.

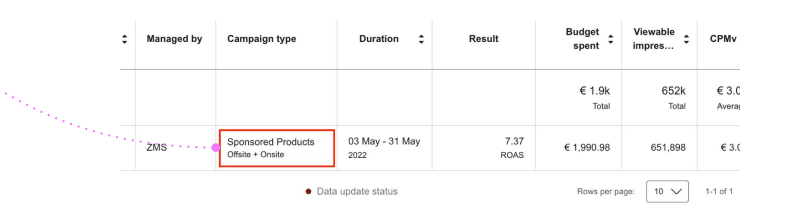

zalando **PARTNER** 

Marketing Services

Contents

Conversion campaigns Sponsored Products Consideration campaigns Sponsored Collections

## Reporting Data update status & edits log

### Data assurance & tracking:

 $\rightarrow$  data refresh status: Hover over the 'Data update status' feature, at the bottom of the campaigns dashboard, to see when each table was last refreshed, ensuring you always work with the most current data.

→ campaign edits tracking: Keep track of any changes made while a self-service campaign was live by clicking on 'Edits log' on the campaign details page header.

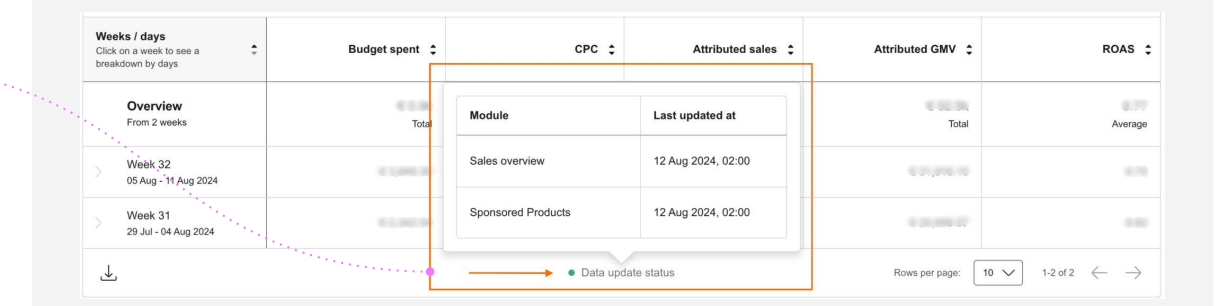

| amnaign details  | Keep track of any changes made while a campaign was live. |                  |                           |          |           |                      |                     |                       |
|------------------|-----------------------------------------------------------|------------------|---------------------------|----------|-----------|----------------------|---------------------|-----------------------|
| ampaign details  | Q analoroy accer o                                        | EUIS             | County C                  | eona o   |           | <u></u>              | 17462024 - 30462024 |                       |
| lanaged by       | 19 Jun 2024 12:05:39 pm                                   | Budget           | Country<br>Campaign level | 60000 E  | New value | Editor               | Articles ID         | Campaign duration     |
| ou               | 19 Jun 2024 12:05:02 pm                                   | Budget pacing    | Campaign level            | 200 %    | 18 %      |                      |                     | 05 Feb - 15 Apr, 2024 |
| rticle selection | 19 Jun 2024 10:09:14 am                                   | Budget           | Campaign level            | 600000 E | €0000 €   |                      |                     | Edits log             |
| ustom selection  | 18 Jun 2024 12:13:06 pm                                   | Budget pacing    | Campaign level            | -7.%     | 200 %     | salah menghadarah da |                     | See details           |
|                  | 18 Jun 2024 12:13:06 pm                                   | Budget           | Campaign level            | 5500 K   | 600000€   |                      |                     |                       |
| Show less        | 17 Jun 2024 1:48:53 pm                                    | Budget pacing    | Campaign level            | 0 %      | -7 %      |                      |                     |                       |
|                  | 17 Jun 2024 1:48:53 pm                                    | Budget           | Campaign level            | 55 E     | 5500 €    |                      |                     |                       |
|                  | 17 Jun 2024 1:07:12 pm                                    | Campaign created | Campaign level            |          |           |                      |                     |                       |

Contents

Ad Manager Introduction Conversion campaigns Sponsored Products Consideration campaigns Sponsored Collections

## Reporting Download relevant reports

### Downloading your report

 $\rightarrow$  review your data: Ensure all the relevant KPIs are visible and organized according to your preferences.

 $\rightarrow$  download the report: Click on the download icon to save a full report of your campaign data to your device.

#### Campaigns breakdown

All the relevant campaign metrics are displayed below. Customise the same to your requirements.

By week/day By country By device By ad location By article By customers

| Week V Country                                                | ✓ Device       | ✓ Ad location ✓   | ]                  |                  | <b>∂</b> ≏ Adjust columns                           |
|---------------------------------------------------------------|----------------|-------------------|--------------------|------------------|-----------------------------------------------------|
| Weeks / days<br>Click on a week to see a<br>breakdown by days | Budget spent 💲 | CPC ‡             | Attributed sales 💲 | Attributed GMV 💲 | ROAS ‡                                              |
| Overview<br>From 3 weeks                                      | Total          | Average           | Total              | Total            | Average                                             |
| Week 33<br>12 Aug - 18 Aug 2024                               | •              |                   |                    |                  | 100                                                 |
| Week 32<br>05 Aug - 11 Aug 2024                               | Your i         | ill begin $	imes$ | 0.15               |                  |                                                     |
| Week 31<br>29 Jul - 04 Aug 2024                               | auton          |                   |                    |                  |                                                     |
|                                                               |                | Click here if     | the download o     | doesn't start    | 10 $\checkmark$ 1-3 of 3 $\leftarrow$ $\rightarrow$ |
|                                                               |                |                   |                    |                  |                                                     |

SECTION 05

# General information

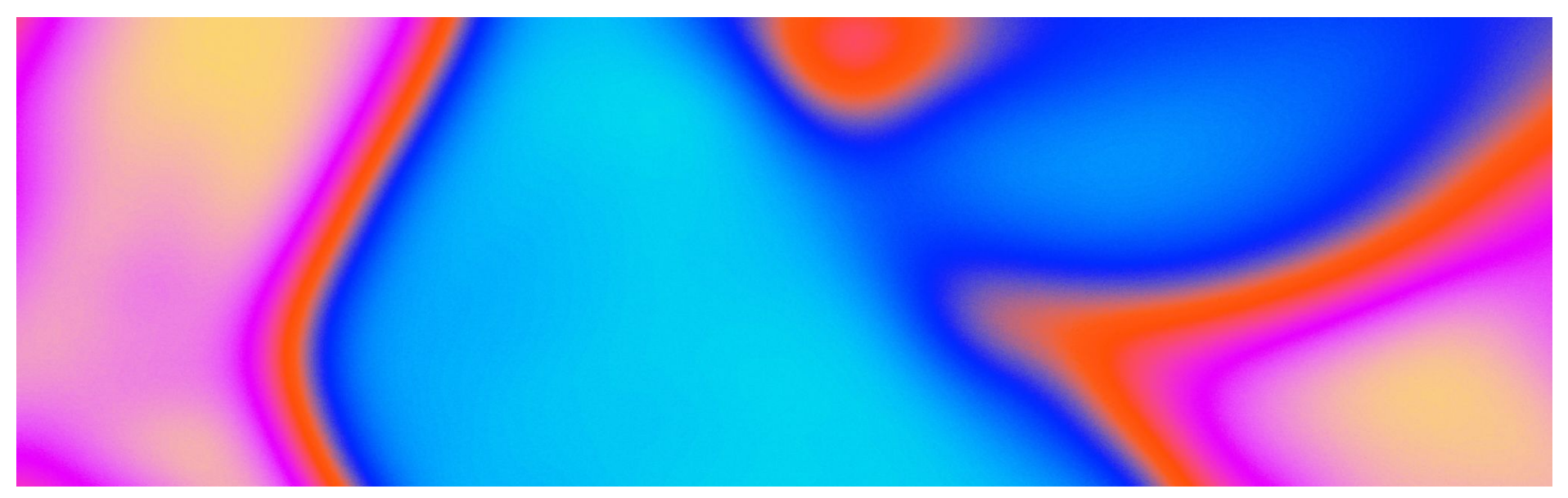

zalando **PARTNER** 

Marketing Services

## General information Costs and billing

#### **Conversion Campaigns**

- **Cost per click (CPC) model**: we charge based on the number of clicks generated by the campaign, every time a user clicks on your Sponsored Product Ad.
- The Cost per Click is a dynamic pricing model and varies depending on e.g. competition, category or country. In your daily campaign reporting within the Ad Manager you will see an average CPC overall, per country or on product/article level.

#### **Consideration Campaigns**

- **Cost per view (CPV) model:** we charge based on the number of views generated by the campaign, every time the Ad is displayed on the Home Page
- Partners will be charged based on the campaign budget spent on a monthly basis.
- It's important to note that discounts apply exclusively to the final monthly invoice on account level.

#### **General Invoicing and Payment**

- **Invoicing**: Campaign invoices will be sent out automatically via email on a monthly basis (beginning of following month). The invoiced amounts will be based on the actual campaign spendings.
- **Payment**: please follow the bank instructions in the invoice details; the payment terms are negotiated in the Conditions term agreement and start running as soon as the invoice is sent by our accounting department. In case Zalando does not have updated contact details from your accounting department and legal entity master data (e.g. billing details), you will be contacted to ensure service continuity.

#### zalando **PARTNER**

```
Marketing Services
```

for Wholesale

# Data insights Tips for Wholesale Partners

Performance Insights

Leverage Zalando's business insights to inform your assortment performance and campaign planning

Performance Insights empowers Wholesale Partners with access to powerful insights in order to steer their business and succeed at Zalando.

#### How it works

- Performance Insights increase the transparency of assortment performance via a series of reports, graphs & customizable tables
- Wholesale brands are in the driver's seat and able to meet customer needs while maximizing the sales and profitability

#### Benefits for partners

- Analyze weekly & seasonal article performance
- Pinpoint your brand's / articles' strong & improvement areas
- Understand your brand's performance
   across different markets
- Leverage insights to plan adequately for the next seasons

#### Use the insights as the starting point for campaign planning

→ Access to Performance Insights: <u>https://performance-insights.retail.zalando.com/</u>

#### Welcome to Performance Insights

Here's how your business on Zalando has been performing.

| Download performance            | e reports              | Excel Format $\lor$ | Sales & Stocks                                                    |
|---------------------------------|------------------------|---------------------|-------------------------------------------------------------------|
| Download article-level data Dow | vnload size-level data |                     | Check the latest performance of your articles <u>View Details</u> |
| Include article images ①        |                        |                     |                                                                   |
| Week-based Reports ①            | Season-based Reports   | 0                   | Sales by Country                                                  |
| Sales and Stock Report          | Sales and Stock Report |                     | Check the article performance per country                         |
| - Download                      | 🗠 Download             |                     | View Details                                                      |
| ➢ Country Report ≟ Download     |                        |                     |                                                                   |

Contents

Conversion campaigns Sponsored Products Consideration campaigns Sponsored Collections

Further insights to get started with the Ad Manager

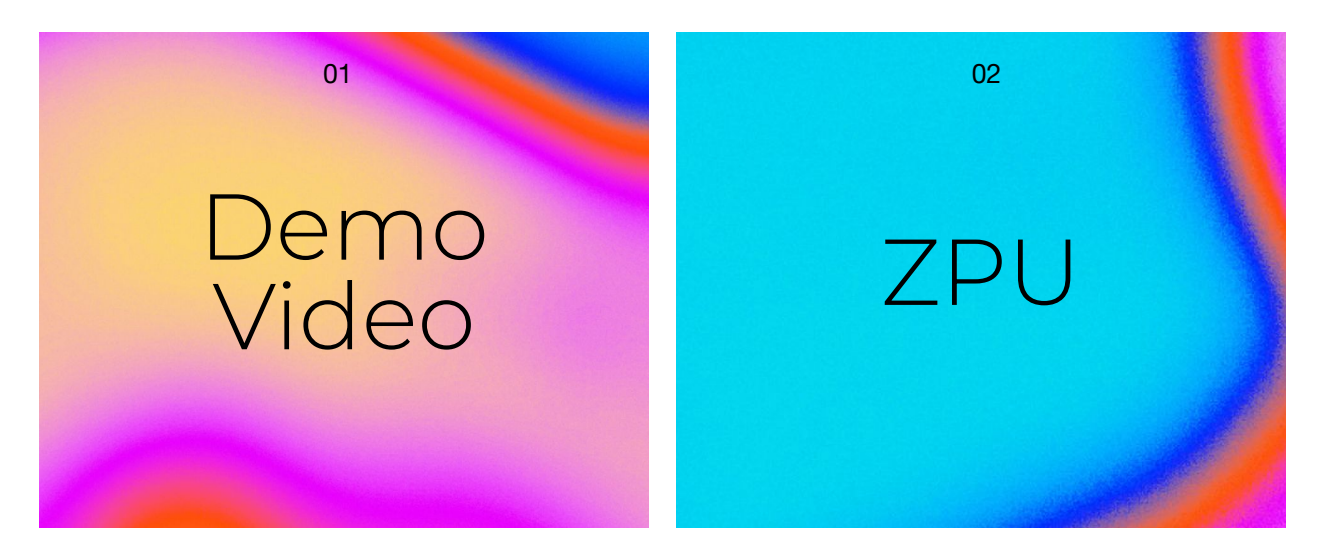

Watch tutorial video: follow along as our experts create Ad Manager campaigns in the tool for easy set up and best practice: <u>Sponsored Product Demo</u> <u>Sponsored Collections Demo</u> Zalando Partner University is the one-stop library for learning resources, to gather compelling knowledge about Zalando Partner Marketing offering.

→ <u>Ad Manager FAQs</u>

zalando**PARTNER** 

zalando **PARTNER** 

# Marketing Services

# Get in touch with us.

Any questions on how to use the Ad Manager or how to get started? Please contact us anytime:

Partner Program Partners: partner-care@zalando.de

Wholesale Partners supplier-support@zalando.de